# **Exploration and Evaluation of High-Resolution Imagery for Environmental Assessment and Wetland Classification Tool**

Final Report and User Guide July 2022

IOWA STATE UNIVERSITY

Sponsored by

Federal Highway Administration Iowa Department of Transportation (InTrans Project 17-611)

### About the Institute for Transportation

The mission of the Institute for Transportation (InTrans) at Iowa State University is to save lives and improve economic vitality through discovery, research innovation, outreach, and the implementation of bold ideas.

### Iowa State University Nondiscrimination Statement

Iowa State University does not discriminate on the basis of race, color, age, ethnicity, religion, national origin, pregnancy, sexual orientation, gender identity, genetic information, sex, marital status, disability, or status as a US veteran. Inquiries regarding nondiscrimination policies may be directed to the Office of Equal Opportunity, 3410 Beardshear Hall, 515 Morrill Road, Ames, Iowa 50011, telephone: 515-294-7612, hotline: 515-294-1222, email: eooffice@iastate.edu.

## **Disclaimer** Notice

The contents of this report reflect the views of the authors, who are responsible for the facts and the accuracy of the information presented herein. The opinions, findings and conclusions expressed in this publication are those of the authors and not necessarily those of the sponsors.

The sponsors assume no liability for the contents or use of the information contained in this document. This report does not constitute a standard, specification, or regulation.

The sponsors do not endorse products or manufacturers. Trademarks or manufacturers' names appear in this report only because they are considered essential to the objective of the document.

# **Quality Assurance Statement**

The Federal Highway Administration (FHWA) provides high-quality information to serve Government, industry, and the public in a manner that promotes public understanding. Standards and policies are used to ensure and maximize the quality, objectivity, utility, and integrity of its information. The FHWA periodically reviews quality issues and adjusts its programs and processes to ensure continuous quality improvement.

### **Iowa DOT Statements**

Federal and state laws prohibit employment and/or public accommodation discrimination on the basis of age, color, creed, disability, gender identity, national origin, pregnancy, race, religion, sex, sexual orientation or veteran's status. If you believe you have been discriminated against, please contact the Iowa Civil Rights Commission at 800-457-4416 or the Iowa Department of Transportation affirmative action officer. If you need accommodations because of a disability to access the Iowa Department of Transportation's services, contact the agency's affirmative action officer at 800-262-0003.

The preparation of this report was financed in part through funds provided by the Iowa Department of Transportation through its "Second Revised Agreement for the Management of Research Conducted by Iowa State University for the Iowa Department of Transportation" and its amendments.

The opinions, findings, and conclusions expressed in this publication are those of the authors and not necessarily those of the Iowa Department of Transportation or the U.S. Department of Transportation Federal Highway Administration.

#### **Technical Report Documentation Page**

| InTrans Project 17-611       5. Report Date         4. Title and Subitite       5. Report Date         Exploration and Evaluation of High-Resolution Imagery for Environmental       July 2022         6. Performing Organization Report No.         InTrans Project 17-611       InTrans Project 17-611         Fraction of Control (cred org 0000-0002-9200-0455)       InTrans Project 17-611         9. Performing Organization Report No.       InTrans Project 17-611         Institute for Transportation       Intrans Project 17-611         Iowa State University       10. Work Unit No. (TRAIS)         Institute for Transportation       Federal Highway Administration         120 New Jersey Avenue, SE       13. Type of Report and Period Covered         Ivanes, IA S0010-8664       Integration and User Guide         13. Supplementary Notes       Visit https://intrans.istate.edu/         Visit https://intrans.istate.edu/       For color pdfs of this and other research reports.         16. Abstract       The goal of this project was to assess the potential and develop protocols for the use of high-resolution light detection and ranging (LDAR) and multispectral imagery to evaluate environmental characteristics of Iowa Department of Transportation (DOT) project erase, with particular attention to identifying federally protected wetland areas that would require mitigation if removed or significantly altered during a road construction project.         Specifically, the research team evaluated how                                                                                                    | 1. Report No.                                                                                                    | 2. Government Accession No.                                                                                                    | 3. Recipient's Cata                                                               | log No.                                                                    |
|----------------------------------------------------------------------------------------------------|----------------------------------------------------------------------------------------------------|----------------------------------------------------------------------------------------------------|-----------------------------------------------------------------------------------|----------------------------------------------------------------------------|
| 4. Title and Subtitle       5. Report Date         Laploration and Evaluation of High-Resolution Imagery for Environmental       July 2022         6. Performing Organization Code       6. Performing Organization Report No.         Amy L. Kalein (orcid.org/0000-0002-8906-3408) and Brain Gelder (orcid.org/0000-0002-9290-0465)       8. Performing Organization Report No.         9. Performing Organization Name and Address       10. Work Unit No. (TRAIS)         Institute for Transportation       10. Work Unit No.         10. was State University       11. Contract or Grant No.         2711 South Loop Drives Suite 4700       13. Type of Report and Period Covered         Iowa Department of Transportation       Federal Highway Administration         10. Work Unit No. (TRAIS)       13. Type of Report and Period Covered         Final Report and User Guide       10. Supplementary Notes         Visht https://intrans.iastate.edu/       for color pdfs of this and other research reports.         16. Abstract       14. Sponsoring Agency Code         Three or significantly altered during a road construction project.       Specifically, the research team evaluated how LiDAR and multispectral imagery or evaluate environmental characteristics of Towa Department of Transportation (DOT) project areas, with particular attention to identifying federally protected wetland areas that would require mitigation if removed or significantly attered during a road construction project.         Specifically, the research team evalua                                                                                                    | InTrans Project 17-611                                                                                                    |                                                                                                    |                                                                                   |                                                                            |
| Exploration and Evaluation of High-Resolution Imagery for Environmental<br>Assessment and Wetland Classification Tool     July 2022       6. Performing Organization Code       7. Author(s)     8. Performing Organization Report No.<br>InTrans Project 17-611       Amy L. Kaleita (orcid.org/0000-0002-8906-3408) and Brain Gelder<br>(orcid.org/0000-0002-9200-0465)     10. Work Unit No. (TRAIS)       9. Performing Organization Name and Address<br>Institute for Transportation<br>Iowa State University<br>2711 South Loop Drive, Suite 4700<br>Ames, LA 50010     11. Contract or Grant No.       11. Sponsoring Organization Name and Address<br>Iowa Department of Transportation<br>S00 Lincoln & Way     Federal Highway Administration<br>12. Sponsoring Organization Name and Address<br>Iowa Department of Transportation<br>S00 Lincoln & Way     13. Upper d Report and Period Covered<br>Final Report and User Guide<br>10. Sponsoring Agency Code<br>17. Spr2-002       15. Supplementary Notes     13. Stype of Report and Period Covered<br>Final Report and User Guide<br>10. Opt and State University and Industry Park (State State Sta                                                                                                    | 4. Title and Subtitle                                                                                                    |                                                                                                    | 5. Report Date                                                                    |                                                                            |
| Assessment and Wetland Classification Tool       6. Performing Organization Code         7. Author(s)       8. Performing Organization Report No.         Ammy L. Kaleita (orcid.org/0000-0002-8906-3408) and Brain Gelder<br>(orcid.org/0000-0002-2920-0465)       In/Trans Project 17-611         9. Performing Organization Name and Address       In/Trans Project 17-611         Iowa Department of Transportation<br>Bow Dop Drive, Stite 4700       II. Contract or Grant No.         Ames, IA 50010-8664       II. Contract or Grant No.         12. Sponsoring Organization Name and Address       II. Contract or Grant No.         Iowa Department of Transportation<br>Bow Department of Transportation<br>I 200 New Jersey Avenue, SE       II. Sponsoring Agency Code<br>In-SpR2-002         15. Supplementary Notes       Visit Intgs://intrans.iastate.edu/ for color pdfs of this and other research reports.       II. Sonsoring Agency Code<br>In-SpR2-002         15. Supplementary Notes       Visit Intgs://intrans.iastate.edu/ for color pdfs of this and other research reports.       III. Contract or Grant No.         16. Abstract       The goal of this project was to assess the potential and develop protocols for the use of high-resolution light detection and<br>ranging (LDAR) and multispectral imagery to evaluate environmental characteristics of Iowa Department of Transportation<br>(DOT) project areas, with particular attention to identifying federally protected vetland areas that would require multigation if<br>removed or significantly altered during a road construction project.         Specifically, the research team evaluated how LiDAR                                                                                                    | Exploration and Evaluation of High-R                                                                                                    | esolution Imagery for Environmental                                                                                                    | July 2022                                                                         |                                                                            |
| 7. Author(s)       8. Performing Organization Report No.         Amy L. Kaleita (orcid.org/0000-0002-8906-3408) and Brain Gelder (orcid.org/0000-0002-2920-0465)       In Trans Project 17-611         9. Performing Organization Name and Address       10. Work Unit No. (TRAIS)         Institute for Transportation       Federal Highway Administration         Iowa Department of Transportation       Federal Highway Administration         12. Sponsoring Organization Name and Address       13. Type of Report and Period Covered         Iowa Department of Transportation       Federal Highway Administration         12.00 New Jersey Avenues, 8E       13. Type of Report and Period Covered         Final Report and User Guide       14. Sponsoring Agency Code         17. Supticmentary Notes       Visit https://intrans.iastate.edu/ for color pdfs of this and other research reports.         16. Abstract       The goal of this project was to assess the potential and develop protocols for the use of high-resolution light detection and ranging (LDAR) and multispectral imagery to evaluate environmental characteristics of Iowa Department of Transportation (DOT) project areas, with particular attention to identifying federally protected wetlan dareas that would require mitigation if removed or significantly altered during a road construction project.         Specifically, the research team evaluated how LiDAR and multispectral imagery can support the assessment of design alternatives and whether the data could help DOT staff select alternatives earlier and while bese nequidefdowok.         During the                                                                                                    | Assessment and Wetland Classification                                                                                                    | n Tool                                                                                                    | 6. Performing Organization Code                                                   |                                                                            |
| Amy L. Kaleita (orcid.org/0000-0002-8906-3408) and Brain Gelder<br>(orcid.org/0000-0002-9290-0465)       In Trans Project 17-611         9. Performing Organization Name and Address<br>Institute for Transportation<br>Iowa State University       10. Work Unit No. (TRAIS)         12. Sponsoring Organization Name and Address<br>Iowa Department of Transportation<br>Roop Drive, Suite 4700<br>Ames, IA 50010-8664       13. Type of Report and Period Covered<br>Final Report and User Guide         13. Supplementary Transportation<br>Roop Lincoln Way<br>Ames, IA 50010       Federal Highway Administration<br>1200 New Jersey Avenue, SE<br>Washington, DC 20590       13. Type of Report and Period Covered<br>Final Report and User Guide         14. Sponsoring Agency Code<br>17-SPR2-002       14. Sponsoring Agency Code<br>17-SPR2-002         15. Supplementary Notes       Visit https://intrans.iastate.edu/       Final Report and User Guide         10. ODT project areas, with particular attention to identifying federally protected wetland areas that would require mitigation if<br>removed or significantly altered during a road construction project.         Specifically, the research team valuated how LiDAR and multispectral imagery can support the assessment of design<br>atternatives and whether the data could help DOT staff select alternatives earlier and with less required fieldwork.         During the investigation, which included four objectives, an automated ArcGIS Pro tool that leverages Python and ArcGIS<br>routines to identify potential jurisdictional wetlands based on data derived from LiDAR digital elevation models was developed.         The procedure is a first-pass screening tool Hat will alloby Towa DOT wetland delineation to a too with wh                                                                                                    | 7. Author(s)                                                                                                    |                                                                                                    | 8. Performing Org                                                                 | anization Report No.                                                       |
| (orcid.org/0000-002-2920-0465)         9. Performing Organization Name and Address         Insitute for Transportation         The properties of the properties of the properis of the properties of the properties of the properis                                                                                                    | Amy L. Kaleita (orcid.org/0000-0002-                                                                                                    | 8906-3408) and Brain Gelder                                                                                                    | InTrans Project 17-6                                                              | 511                                                                        |
| 9. Performing Organization Name and Address       10. Work Unit No. (TRAIS)         Institute for Transportation       11. Contract or Grant No.         Iowa State University       11. Contract or Grant No.         27.11 South Loop Drive, Suite 4700       11. Contract or Grant No.         Ames, IA 50010       Federal Highway Administration       1200 New Jersey Avenue, SE         Names, IA 50010       Washington, DC 20590       14. Sponsoring Agency Code         17. SpR2-002       15. Supplementary Notes       14. Sponsoring Agency Code         Visit https://intrans.instate.edu/       for color pdfs of this and other research reports.       14. Sponsoring Agency Code         17. SpR2-002       15. Supplementary Notes       17. SpR2-002       17. SpR2-002         16. Abstract       The goal of this project was to assess the potential and develop protocols for the use of high-resolution light detection and ranging (LiDAR) and multispectral imagery to evaluate environmental characteristics of Iowa Department of Transportation (DOT) project areas, with particular attention to identifying federally protected wetland areas that would require mitigation if removed or significantly altered during a road construction project.         Specifically, the research team evaluated how LiDAR and multispectral imagery can support the assessment of design alternatives and whether the data could help DOT staff select alternatives earlier and with less required fieldwork.         During the investigation, which included four objectives, an automated ArcGIS Pro tool that leverage                                                                                                    | (orcid.org/0000-0002-9290-0465)                                                                                                    |                                                                                                    |                                                                                   |                                                                            |
| Institute for Transportation Iowa State University 2711 South Loop Drive, Suite 4700 Arnes, IA S0010-8664   10. Contract or Grant No.  11. Contract or Grant No.  12. Sponsoring Organization Name and Address Iowa Department of Transportation R00 Lincoln Way Arnes, IA 50010  12. Supplementary Notes Visit https://intrans.iaslate.edu/ for color pdfs of this and other research reports.  16. Abstrat The goal of this project was to assess the potential and develop protocols for the use of high-resolution light detection and ranging (LiDAR) and multispectral imagery to evaluate environmental characteristics of Iowa Department of Transportation (DOT) project areas, with particular attention to identifying federally protected wetland areas that would require mitigation if removed or significantly altered during a road construction project. Specifically, the research team evaluated how LiDAR and multispectral imagery can support the assessment of design alternatives and whether the data could help DOT staff select alternatives ariter and with less required fieldwork. During the investigation, which included four objectives, an automated ArcGIS Pro tool that leverages Python and ArcGIS routines to identify potential jurisdictional wetland areas, but much of the overidentification staff to focus their attention on areas likely to be wetlands, rather than having to scrutinize an entire study area with the same level of attention. The underlying classification model currently over-identifies wetland areas, but much of the overidentification has to do with where exactly the boundaries are mapped.  17. Key Words numental characteristics evaluation—LiDAR digital elevation models— multispectral imagery—principal component analysis—wetland classification 19. Security Classification (of this pge) Unclassified.  20. Proce 21. Proce 22. Price 23. Proce 24. Proce 25. Proce 26. Proce 26. Proce 26. Proce 26. Proce 26. Proce 26. Proce 26. Proce 26. Proce 26. Proce 26. Proce 26. Proce 26. Proce 26. Proce 26. Proce 26. Proce 26. Proce 26. | 9. Performing Organization Name a                                                                                                    | nd Address                                                                                                    | 10. Work Unit No.                                                                 | (TRAIS)                                                                    |
| Iowa Shate University<br>2711 South Loop Drive, Suite 4700<br>Ames, IA 50010-8664       II. Contract or Grant No.         12. Sponsoring Organization Name and Address<br>Iowa Department of Transportation<br>800 Lincoln Way       Federal Highway Administration<br>1200 New Jersey Avenue, SE<br>Washington, DC 20590       II. Contract or Grant No.         14. Sponsoring Agency Code<br>Transportation       Federal Highway Administration<br>1200 New Jersey Avenue, SE<br>Washington, DC 20590       II. Sponsoring Agency Code<br>Transportation         15. Supplementary Notes       Visit https://intrans.iastate.edu/<br>for color pdfs of this and other research reports.       II. Sponsoring Agency Code<br>Transportation         16. Abstract       The goal of this project was to assess the potential and develop protocols for the use of high-resolution light detection and<br>ranging (LiDAR) and multispectral imagery to evaluate environmental characteristics of Iowa Department of Transportation<br>(DOT) project areas, with particular attention to identifying federally protected wetland areas that would require mitigation if<br>removed or significantly altered during a road construction project.         Specifically, the research team evaluated how LiDAR and multispectral imagery can support the assessment of design<br>alternatives and whether the data could help DOT staff select alternatives carlier and with less required fieldwork.         During the investigation, which included four objectives, an automated ArcGIS Pro tool that leverages Python and ArcGIS<br>routines to identify potential jurisdictional wetlands based on data derived from LiDAR digital elevation models was developed.         The final toolboxes and routines required to run the wetland classifying procedure is expected to save                                                                                                    | Institute for Transportation                                                                                                    |                                                                                                    |                                                                                   |                                                                            |
| 211 robuit course       211 robuit course         212 Sponsoring Organization Name and Address       13. Type of Report and Period Covered         10x Department of Transportation       Federal Highway Administration         1200 New Jersey Avenue, SE       Final Report and User Guide         14. Sponsoring Agency Code       17-SPR2-002         15. Supplementary Notes       Visit https://intrans.iastate.edu/ for color pdfs of this and other research reports.         16. Abstract       The goal of this project was to assess the potential and develop protocols for the use of high-resolution light detection and ranging (LiDAR) and multispectral imagery to evaluate environmental characteristics of Iowa Department of Transportation (DOT) project areas, with particular attention to identifying federally protected wetland areas that would require mitigation if removed or significantly altered during a road construction project.         Specifically, the research team evaluated how LiDAR and multispectral imagery can support the assessment of design alternatives and whether the data could help DOT staff select alternatives earlier and with less required fieldwork.         During the investigation, which included four objectives, an automated ArcGIS Pro tool that leverages Python and ArcGIS routines to identify potential jurisdictional wetlands based on data derived from LiDAR digital elevation models was developed.         The procedure is a first-pass screening tool that will allow lowa DOT wetland delineation staff to focus their attention on areas tikely to be wetlands, rather than having to scrutinize an entire study area with the same level of attentin. The underlying classification model cur                                                                                                    | Iowa State University<br>2711 South Loop Drive Suite 4700                                                                                                    |                                                                                                    | 11. Contract or Gr                                                                | ant No.                                                                    |
| 12. Sponsoring Organization Name and Address       13. Type of Report and Period Covered         Iowa Department of Transportation       Federal Highway Administration       1200 New Jersey Avenue, SE       Final Report and User Guide         Ames, IA 50010       Washington, DC 20590       14. Sponsoring Agency Code         17-SPR2-002       15. Supplementary Notes       17-SPR2-002         Visit https://intrans.iastate.edu/       for color pdfs of this and other research reports.       16. Abstract         The goal of this project was to assess the potential and develop protocols for the use of high-resolution light detection and ranging (LiDAR) and multispectral imagery to evaluate environmental characteristics of Iowa Department of Transportation (DOT) project areas, with particular attention to identifying federally protected wetland areas that would require mitigation if removed or significantly altered during a road construction project.         Specifically, the research team evaluated how LiDAR and multispectral imagery can support the assessment of design alternatives and whether the data could help DOT staff select alternatives earlier and with less required fieldwork.         During the investigation, which included four objectives, an automated ArcGIS Pro tool that leverages Python and ArcGIS routines to identify potential jurisdictional wetlands based on data derived from LiDAR digital elevation models was developed.         The procedure is a first-pass screening tool that will allow Iowa DOT wetland delineation staff to focus their attention on areas likely to be wetlands, rather than having to scrutinize an entire study area with the same level of attention. The underlying                                                                                                    | Ames, IA 50010-8664                                                                                                    |                                                                                                    |                                                                                   |                                                                            |
| Iowa Department of Transportation<br>800 Lincoln Way<br>Ames, IA 50010       Federal Highway Administration<br>1200 New Jersey Avenue, SE<br>Washington, DC 20590       Final Report and User Guide         14. Sponsoring Agency Code<br>17-SPR2-002         15. Supplementary Notes<br>Visit https://intrans.iastate.edu/ for color pdfs of this and other research reports.       Interpret Administration<br>17-SPR2-002         16. Abstract       The goal of this project was to assess the potential and develop protocols for the use of high-resolution light detection and<br>ranging (LiDAR) and multispectral imagery to evaluate environmental characteristics of lowa Department of Transportation<br>(DOT) project areas, with particular attention to identifying federally protected wetland areas that would require mitigation if<br>removed or significantly altered during a road construction project.         Specifically, the research team evaluated how LiDAR and multispectral imagery can support the assessment of design<br>alternatives and whether the data could help DOT staff select alternatives earlier and with less required fieldwork.         During the investigation, which included four objectives, an automated ArcGIS Pro tool that leverages Python and ArcGIS<br>routines to identify potential jurisdictional wetlands based on data derived from LiDAR digital elevation models was developed.         The procedure is a first-pass screening tool that will allow Iowa DOT wetland delineation tate to save time in wetland<br>derive armapped.         The final toolboxes and routines required to run the wetland classifying procedures are packaged into shareable toolboxes and<br>have been provided and demonstrated to Iowa DOT staff. Using the automated procedure is expected to save time in wetland<br>delineation by allowing staff to prior                                                                                                    | 12. Sponsoring Organization Name                                                                                                    | and Address                                                                                                    | 13. Type of Report                                                                | and Period Covered                                                         |
| 800 Lincoln Way<br>Ames, IA 50010       1200 New Jersey Avenue, SE<br>Washington, DC 20590       14. Sponsoring Agency Code<br>17-SPR2-002         15. Supplementary Notes       17-SPR2-002         16. Abstract       16. Abstract         17. Begoal of this project was to assess the potential and develop protocols for the use of high-resolution light detection and<br>ranging (LiDAR) and multispectral imagery to evaluate environmental characteristics of Iowa Department of Transportation<br>(DOT) project areas, with particular attention to identifying federally protected wetland areas that would require mitigation if<br>removed or significantly altered during a road construction project.         Specifically, the research team evaluated how LiDAR and multispectral imagery can support the assessment of design<br>alternatives and whether the data could help DOT staff select alternatives earlier and with less required fieldwork.         During the investigation, which included four objectives, an automated ArcGIS Pro tool that leverages Python and ArcGIS<br>routines to identify potential jurisdictional wetlands based on data derived from LiDAR digital elevation models was developed.         The procedure is a first-pass screening tool that will allow lowa DOT wetland delineation staff to focus their attention on areas<br>likely to be wetlands, rather than having to scrutinize an entire study area with the same level of attention. The underlying<br>classification model currently over-identifies wetland areas, but much of the overidentification has to do with where exactly the<br>boundaries are mapped.         The final toolboxes and routines required to run the wetland classifying procedures is expected to save time in wetland<br>delineation by allowing staff to prioritize high-probability areas for further st                                                                                                    | Iowa Department of Transportation                                                                                                    | Federal Highway Administration                                                                                                    | Final Report and Us                                                               | er Guide                                                                   |
| Altes, IA 50010       Washington, DC 20590       17-SPR2-002         15. Supplementary Notes       17-SPR2-002         Visit https://intrans.iastate.edu/ for color pdfs of this and other research reports.       16. Abstract         The goal of this project was to assess the potential and develop protocols for the use of high-resolution light detection and ranging (LiDAR) and multispectral imagery to evaluate environmental characteristics of Iowa Department of Transportation (DOT) project areas, with particular attention to identifying federally protected wetland areas that would require mitigation if removed or significantly altered during a road construction project.         Specifically, the research team evaluated how LiDAR and multispectral imagery can support the assessment of design alternatives and whether the data could help DOT staff select alternatives earlier and with less required fieldwork.         During the investigation, which included four objectives, an automated ArcGIS Pro tool that leverages Python and ArcGIS routines to identify potential jurisdictional wetlands based on data derived from LiDAR digital elevation models was developed.         The procedure is a first-pass screening tool that will allow Iowa DOT wetland delineation staff to focus their attention on areas likely to be wetlands, rather than having to scrutinize an entire study area with the same level of attention. The underlying classification model currently over-identifies wetland classifying procedures are packaged into shareable toolboxes and have been provide and demonstrated to Iowa DOT staff. Using the automated procedure is expected to save time in wetland delineation by allowing staff to prioritize high-probability areas for further study.         The appendix to this repor                                                                                                    | 800 Lincoln Way                                                                                                    | 1200 New Jersey Avenue, SE                                                                                                    | 14. Sponsoring Age                                                                | ency Code                                                                  |
| 15. Supplementary Notes         Visit https://intrans.iastate.edu/       for color pdfs of this and other research reports.         16. Abstract         The goal of this project was to assess the potential and develop protocols for the use of high-resolution light detection and ranging (LiDAR) and multispectral imagery to evaluate environmental characteristics of Iowa Department of Transportation (DOT) project areas, with particular attention to identifying federally protected wetland areas that would require mitigation if removed or significantly altered during a road construction project.         Specifically, the research team evaluated how LiDAR and multispectral imagery can support the assessment of design alternatives and whether the data could help DOT staff select alternatives earlier and with less required fieldwork.         During the investigation, which included four objectives, an automated ArcGIS Pro tool that leverages Python and ArcGIS routines to identify potential jurisdictional wetlands based on data derived from LiDAR digital elevation models was developed.         The procedure is a first-pass screening tool that will allow Iowa DOT wetland delineation staff to focus their attention on areas likely to be wetlands, rather than having to scrutinize an entire study area with the same level of attention. The underlying classification model currently over-identifies wetland classifying procedures are packaged into shareable toolboxes and have been provided and demonstrated to Iowa DOT staff. Using the automated procedure is expected to save time in wetland delineation by allowing staff to prioritize high-probability areas for further study.         The appendix to this report contains the Wetland Classification Tool User Guide that was developed as part of this project.                                                                                                    | Ames, IA 50010                                                                                                    | wasnington, DC 20590                                                                                                    | 17-SPR2-002                                                                       |                                                                            |
| Visit https://intrans.iastate.edu/ for color pdfs of this and other research reports.         16. Abstract         The goal of this project was to assess the potential and develop protocols for the use of high-resolution light detection and ranging (LiDAR) and multispectral imagery to evaluate environmental characteristics of Iowa Department of Transportation (DOT) project areas, with particular attention to identifying federally protected wetland areas that would require mitigation if removed or significantly altered during a road construction project.         Specifically, the research team evaluated how LiDAR and multispectral imagery can support the assessment of design alternatives and whether the data could help DOT staff select alternatives earlier and with less required fieldwork.         During the investigation, which included four objectives, an automated ArcGIS Pro tool that leverages Python and ArcGIS routines to identify potential jurisdictional wetlands based on data derived from LiDAR digital elevation models was developed.         The procedure is a first-pass screening tool that will allow lowa DOT wetland delineation staff to focus their attention on areas likely to be wetlands, rather than having to scrutinize an entire study area with the same level of attention. The underlying classification model currently over-identifies wetland areas, but much of the overidentification has to do with where exactly the boundaries are mapped.         The final toolboxes and routines required to run the wetland classifying procedures are packaged into shareable toolboxes and have been provided and demonstrated to Iowa DOT staff. Using the automated procedure is expected to save time in wetland delineation by allowing staff to prioritize high-probability areas for further study.        <                                                                                                    | 15. Supplementary Notes                                                                                                    |                                                                                                    |                                                                                   |                                                                            |
| 16. Abstract         The goal of this project was to assess the potential and develop protocols for the use of high-resolution light detection and ranging (LiDAR) and multispectral imagery to evaluate environmental characteristics of Iowa Department of Transportation (DOT) project areas, with particular attention to identifying federally protected wetland areas that would require mitigation if removed or significantly altered during a road construction project.         Specifically, the research team evaluated how LiDAR and multispectral imagery can support the assessment of design alternatives and whether the data could help DOT staff select alternatives earlier and with less required fieldwork.         During the investigation, which included four objectives, an automated ArcGIS Pro tool that leverages Python and ArcGIS routines to identify potential jurisdictional wetlands based on data derived from LiDAR digital elevation models was developed.         The procedure is a first-pass screening tool that will allow lowa DOT wetland delineation staff to focus their attention on areas likely to be wetlands, rather than having to scrutinize an entire study area with the same level of attention. The underlying classification model currently over-identifies wetland classifying procedures are packaged into shareable toolboxes and have been provided and demonstrated to Iowa DOT staff. Using the automated procedure is expected to save time in wetland delineation         17. Key Words       18. Distribution Statement         multispectral imagery—principal component analysis—wetland classification (of this report)       20. Security Classification (of this page)         19. Security Classification (of this report Classification (of this report)       20. Security Classification (of th                                                                                                    | Visit https://intrans.iastate.edu/ for col-                                                                                                    | or pdfs of this and other research reports.                                                                                                    |                                                                                   |                                                                            |
| The goal of this project was to assess the potential and develop protocols for the use of high-resolution light detection and ranging (LiDAR) and multispectral imagery to evaluate environmental characteristics of Iowa Department of Transportation (DOT) project areas, with particular attention to identifying federally protected wetland areas that would require mitigation if removed or significantly altered during a road construction project.         Specifically, the research team evaluated how LiDAR and multispectral imagery can support the assessment of design alternatives and whether the data could help DOT staff select alternatives earlier and with less required fieldwork.         During the investigation, which included four objectives, an automated ArcGIS Pro tool that leverages Python and ArcGIS routines to identify potential jurisdictional wetlands based on data derived from LiDAR digital elevation models was developed.         The procedure is a first-pass screening tool that will allow lowa DOT wetland delineation staff to focus their attention on areas likely to be wetlands, rather than having to scrutinize an entire study area with the same level of attention. The underlying classification model currently over-identifies wetland classifying procedures are packaged into shareable toolboxes and have been provided and demonstrated to Iowa DOT staff. Using the automated procedure is expected to save time in wetland delineation by allowing staff to prioritize high-probability areas for further study.         The appendix to this report contains the Wetland Classification models— multispectral imagery—principal component analysis—wetland classification for this project.       18. Distribution Statement         No       19. Security Classification (of this report)       20. Security Classification (of this page)                                                                                                    | 16. Abstract                                                                                                    |                                                                                                    |                                                                                   |                                                                            |
| Specifically, the research team evaluated how LiDAR and multispectral imagery can support the assessment of design alternatives and whether the data could help DOT staff select alternatives earlier and with less required fieldwork.         During the investigation, which included four objectives, an automated ArcGIS Pro tool that leverages Python and ArcGIS routines to identify potential jurisdictional wetlands based on data derived from LiDAR digital elevation models was developed.         The procedure is a first-pass screening tool that will allow Iowa DOT wetland delineation staff to focus their attention on areas likely to be wetlands, rather than having to scrutinize an entire study area with the same level of attention. The underlying classification model currently over-identifies wetland areas, but much of the overidentification has to do with where exactly the boundaries are mapped.         The final toolboxes and routines required to run the wetland classifying procedures are packaged into shareable toolboxes and have been provided and demonstrated to Iowa DOT staff. Using the automated procedure is expected to save time in wetland delineation by allowing staff to prioritize high-probability areas for further study.         The appendix to this report contains the Wetland Classification Tool User Guide that was developed as part of this project. <b>17. Key Words 18. Distribution Statement</b> environmental characteristics evaluation—LiDAR digital elevation models—multispectral imagery—principal component analysis—wetland classification tool—wetland delineation <b>18. Distribution Statement 19. Security Classification (of this report) 20. Security Classification (of this page) 21. No. of Pages</b>                                                                                                    | The goal of this project was to assess t<br>ranging (LiDAR) and multispectral im<br>(DOT) project areas, with particular at<br>removed or significantly altered during | he potential and develop protocols for the agery to evaluate environmental characteritention to identifying federally protected wg a road construction project. | use of high-resolution<br>istics of Iowa Departm<br>vetland areas that woul       | light detection and<br>ent of Transportation<br>d require mitigation if    |
| During the investigation, which included four objectives, an automated ArcGIS Pro tool that leverages Python and ArcGIS routines to identify potential jurisdictional wetlands based on data derived from LiDAR digital elevation models was developed.         The procedure is a first-pass screening tool that will allow Iowa DOT wetland delineation staff to focus their attention on areas likely to be wetlands, rather than having to scrutinize an entire study area with the same level of attention. The underlying classification model currently over-identifies wetland areas, but much of the overidentification has to do with where exactly the boundaries are mapped.         The final toolboxes and routines required to run the wetland classifying procedures are packaged into shareable toolboxes and have been provided and demonstrated to Iowa DOT staff. Using the automated procedure is expected to save time in wetland delineation by allowing staff to prioritize high-probability areas for further study.         The appendix to this report contains the Wetland Classification Tool User Guide that was developed as part of this project. <b>17. Key Words 18. Distribution Statement</b> environmental characteristics evaluation—LiDAR digital elevation models—multispectral imagery—principal component analysis—wetland classification tool—wetland delineation <b>18. Distribution Statement 19. Security Classification (of this report) 20. Security Classification (of this page</b> ) <b>21. No. of Pages 22. Price 19. Security Classified 10. 26. 20. 20. 20. 10. 36</b> NA </td <td>Specifically, the research team evaluat alternatives and whether the data could</td> <td>ed how LiDAR and multispectral imagery<br/>I help DOT staff select alternatives earlier</td> <td>can support the assess<br/>and with less required</td> <td>ment of design<br/>fieldwork.</td>                                                                                                    | Specifically, the research team evaluat alternatives and whether the data could                                                                                        | ed how LiDAR and multispectral imagery<br>I help DOT staff select alternatives earlier                                                                          | can support the assess<br>and with less required                                  | ment of design<br>fieldwork.                                               |
| The procedure is a first-pass screening tool that will allow Iowa DOT wetland delineation staff to focus their attention on areas likely to be wetlands, rather than having to scrutinize an entire study area with the same level of attention. The underlying classification model currently over-identifies wetland areas, but much of the overidentification has to do with where exactly the boundaries are mapped.         The final toolboxes and routines required to run the wetland classifying procedures are packaged into shareable toolboxes and have been provided and demonstrated to Iowa DOT staff. Using the automated procedure is expected to save time in wetland delineation by allowing staff to prioritize high-probability areas for further study.         The appendix to this report contains the Wetland Classification Tool User Guide that was developed as part of this project. <b>17. Key Words</b> environmental characteristics evaluation—LiDAR digital elevation models—<br>multispectral imagery—principal component analysis—wetland classification <b>19. Security Classification (of this</b><br>page) <b>20. Security Classification (of this</b><br>page) <b>21. No. of Pages 22. Price</b> Unclassified.       36       NA                                                                                                    | During the investigation, which includ<br>routines to identify potential jurisdiction                                                                                  | ed four objectives, an automated ArcGIS I<br>onal wetlands based on data derived from I                                                                         | Pro tool that leverages<br>LiDAR digital elevatio                                 | Python and ArcGIS<br>n models was developed.                               |
| The final toolboxes and routines required to run the wetland classifying procedures are packaged into shareable toolboxes and have been provided and demonstrated to Iowa DOT staff. Using the automated procedure is expected to save time in wetland delineation by allowing staff to prioritize high-probability areas for further study.         The appendix to this report contains the Wetland Classification Tool User Guide that was developed as part of this project. <b>17. Key Words 18. Distribution Statement</b> environmental characteristics evaluation—LiDAR digital elevation models—<br>multispectral imagery—principal component analysis—wetland classification<br>tool—wetland delineation <b>18. Distribution Statement</b><br>No restrictions. <b>19. Security Classification (of this</b><br>report)<br>Unclassified. <b>20. Security Classification (of this</b><br>page) <b>21. No. of Pages</b><br>36 <b>22. Price</b>                                                                                                    | The procedure is a first-pass screening<br>likely to be wetlands, rather than havin<br>classification model currently over-ide<br>boundaries are mapped.               | tool that will allow Iowa DOT wetland de<br>ag to scrutinize an entire study area with th<br>entifies wetland areas, but much of the over                       | lineation staff to focus<br>e same level of attention<br>ridentification has to d | their attention on areas<br>on. The underlying<br>o with where exactly the |
| The appendix to this report contains the Wetland Classification Tool User Guide that was developed as part of this project. <b>17. Key Words 18. Distribution Statement</b> environmental characteristics evaluation—LiDAR digital elevation models—<br>multispectral imagery—principal component analysis—wetland classification<br>tool—wetland delineation       No restrictions. <b>19. Security Classification (of this</b><br>report) <b>20. Security Classification (of this</b><br>page)<br>Unclassified. <b>21. No. of Pages</b><br>36 <b>22. Price</b> More the page of the page of the p                                                                                                    | The final toolboxes and routines require<br>have been provided and demonstrated<br>delineation by allowing staff to prioriti                                           | red to run the wetland classifying procedur<br>to Iowa DOT staff. Using the automated p<br>ize high-probability areas for further study                         | res are packaged into si<br>rocedure is expected to                               | hareable toolboxes and<br>b save time in wetland                           |
| 17. Key Words       18. Distribution Statement         environmental characteristics evaluation—LiDAR digital elevation models—<br>multispectral imagery—principal component analysis—wetland classification<br>tool—wetland delineation       No restrictions.         19. Security Classification (of this<br>report)       20. Security Classification (of this<br>page)       21. No. of Pages       22. Price         Unclassified.       0       Unclassified.       36       NA                                                                                                    | The appendix to this report contains th                                                                                                    | e Wetland Classification Tool User Guide                                                                                                    | that was developed as                                                             | part of this project.                                                      |
| environmental characteristics evaluation—LiDAR digital elevation models—<br>multispectral imagery—principal component analysis—wetland classification<br>tool—wetland delineation       No restrictions.         19. Security Classification (of this<br>report)       20. Security Classification (of this<br>page)       21. No. of Pages       22. Price         Unclassified.       36       NA                                                                                                    | 17. Key Words                                                                                                    |                                                                                                    | 18. Distribution Sta                                                              | atement                                                                    |
| 19. Security Classification (of this report)       20. Security Classification (of this page)       21. No. of Pages       22. Price         Unclassified.       36       NA         Earmy DOT F 1700.7 (8.72)       Barna duction of annulate duction of annulate ductin of annulate ductin of annulate duction of annulate duction of a                                                                                                    | environmental characteristics evaluation<br>multispectral imagery—principal comp<br>tool—wetland delineation                                                           | on—LiDAR digital elevation models—<br>ponent analysis—wetland classification                                                                                    | No restrictions.                                                                  |                                                                            |
| report)     page)       Unclassified.     36       NA                                                                                                    | 19. Security Classification (of this                                                                                                    | 20. Security Classification (of this                                                                                                    | 21. No. of Pages                                                                  | 22. Price                                                                  |
| Unclassified. 36 NA                                                                                                    | report)                                                                                                    | page)                                                                                                    | 24                                                                                | NTA .                                                                      |
| PORTINE REPORTION OF COMPLETE A DOGO OUTBOMIZON                                                                                                    | Unclassified.                                                                                                    | Unclassified.                                                                                                    | 30<br>Reproduction of a                                                           | NA<br>moleted page authorized                                              |

# EXPLORATION AND EVALUATION OF HIGH-RESOLUTION IMAGERY FOR ENVIRONMENTAL ASSESSMENT AND WETLAND CLASSIFICATION TOOL

Final Report and User Guide July 2022

**Principal Investigator** Amy L. Kaleita, Professor Agricultural and Biosystems Engineering, Iowa State University

# Co-Principal Investigator

Brain Gelder, Research Manager Agricultural and Biosystems Engineering, Iowa State University

> **Research Assistants** Vitor Souza Martins and Jade Gerlitz

Authors Amy L. Kaleita and Brian Gelder

Sponsored by Iowa Highway Research Board and Federal Highway Administration

Preparation of this report was financed in part through funds provided by the Iowa Department of Transportation through its Research Management Agreement with the Institute for Transportation (InTrans Project 17-611)

> A report from **Institute for Transportation Iowa State University** 2711 South Loop Drive, Suite 4700 Ames, IA 50010-8664 Phone: 515-294-8103 / Fax: 515-294-0467 https://intrans.iastate.edu/

### TABLE OF CONTENTS

| ACKNOWLEDGMENTS                                                                                                    | vii      |
|----------------------------------------------------------------------------------------------------|----------|
| EXECUTIVE SUMMARY                                                                                                    | ix       |
| INTRODUCTION                                                                                                    | 1        |
| Background and Motivation<br>Project Objectives                                                                                      | 1<br>1   |
| INVESTIGATION                                                                                                    | 2        |
| Objective 1: Assess the Utility of High-Resolution Color Imagery and Other<br>Remotely Sensed Data Sources for Wetland Delineation   | 2        |
| Mapping and Vegetation and Tree Stand Characterization<br>Objective 3: Develop an Automated Script to Execute the Classification and | 6        |
| Wetland Probability Procedure<br>Objective 4: Create a User Guide                                                                    | 6<br>12  |
| CONCLUSIONS                                                                                                    | 13       |
| REFERENCES                                                                                                    | 14       |
| APPENDIX: WETLAND CLASSIFICATION TOOL USER GUIDE                                                                                     | 15       |
| ArcGIS Pro Toolboxes<br>Required Inputs                                                                                              | 15<br>15 |
| Pre-Installation Instructions                                                                                                    | 15       |
| Geoprocessing Instructions                                                                                                    | 24       |

#### LIST OF FIGURES

| Figure 1. Framework for wetland mapping                                                    | 3 |
|--------------------------------------------------------------------------------------------|---|
| Figure 2. Boundary mapping errors                                                          | 4 |
| Figure 3.Classification results of (a) deep neural network, (b) random forest, (c) support |   |
| vector machine, and (d) k-nearest neighbor models                                          | 5 |
| Figure 4. Wetland site locations used in development and testing                           | 7 |
| Figure 5. Flowchart of Index Extraction toolbox (top) and Random Forest toolbox (bottom)10 | ) |
| Figure 6. Confusion matrix comparing tool prediction to ground truth1                      | 1 |
| Figure 7. Wetland point classification by the tool (dots) compared with the Iowa DOT       |   |
| ground truth data (polygons) for two delineated wetlands, both from the Linn               |   |
| County site1                                                                               | 2 |

#### LIST OF TABLES

| Table 1. Site and w | etland area for each | testing and develop | ment location | 7 |
|---------------------|----------------------|---------------------|---------------|---|
|---------------------|----------------------|---------------------|---------------|---|

#### LIST OF ACRONYMS, ABBREVIATIONS, AND INITIALISMS

| DEM   | digital elevation model       |
|-------|-------------------------------|
| DNN   | deep neural network           |
| DOT   | department of transportation  |
| GIS   | geographic information system |
| k-NN  | k-nearest neighbor            |
| LiDAR | light detection and ranging   |
| RF    | random forest                 |
| SVM   | support vector machine        |
| TAC   | technical advisory committee  |
| TPI   | topographic position index    |
| TRI   | terrain ruggedness index      |
| TWI   | topographic wetness index     |
| UTM   | Universal Transverse Mercator |

#### ACKNOWLEDGMENTS

The research team would like to acknowledge the Iowa Department of Transportation (DOT) for sponsoring this research and the Federal Highway Administration for state planning and research (Federal SPR Part II, CFDA 20.205) funds used for this project. The research team would also like to thank the members of this project's technical advisory committee for their engagement and feedback, and for providing the ground truth data: Brad Hofer, Mike Carlson, and Derek Peck.

#### **EXECUTIVE SUMMARY**

The goal of this project was to assess the potential and develop protocols for the use of highresolution light detection and ranging (LiDAR) and multispectral imagery to evaluate environmental characteristics of Iowa Department of Transportation (DOT) project areas, with particular attention to identifying federally protected wetland areas that would require mitigation if removed or significantly altered during a road construction project.

Specifically, the research team evaluated how LiDAR and multispectral imagery can support the assessment of design alternatives and whether the data could help DOT staff select alternatives earlier and with less required fieldwork.

During the investigation, which included four objectives, an automated ArcGIS Pro tool that leverages Python and ArcGIS routines to identify potential jurisdictional wetlands based on data derived from LiDAR digital elevation models was developed.

The procedure is a first-pass screening tool that will allow Iowa DOT wetland delineation staff to focus their attention on areas likely to be wetlands, rather than having to scrutinize an entire study area with the same level of attention. The underlying classification model currently over-identifies wetland areas, but much of the overidentification has to do with where exactly the boundaries are mapped.

The final toolboxes and routines required to run the wetland classifying procedures are packaged into shareable toolboxes and have been provided and demonstrated to Iowa DOT staff. Using the automated procedure is expected to save time in wetland delineation by allowing staff to prioritize high-probability areas for further study.

The appendix to this report contains the Wetland Classification Tool User Guide that was developed as part of this project.

#### **INTRODUCTION**

#### **Background and Motivation**

The goal of this project was to assess the potential and develop protocols for the use of highresolution light detection and ranging (LiDAR) and multispectral imagery to evaluate environmental characteristics of Iowa Department of Transportation (DOT) project areas, with particular attention to identifying federally protected wetland areas that would require mitigation if removed or significantly altered during a road construction project. Specifically, the research team evaluated how LiDAR and multispectral imagery can support the assessment of design alternatives and whether the data could help DOT staff select alternatives earlier and with less required fieldwork.

Current Iowa DOT methods for environmental assessment require a significant amount of manual and on-site work, driving up the costs and time associated with these initial phases of projects. This research was aimed at realizing savings through use of high-resolution imagery to pre-screen areas for further study manually or on-site. Specifically, the researchers evaluated the following three types of imagery:

- Standard (near infrared) LiDAR elevation and terrain data
- Multispectral color (blue, green, red, and near infrared) reflectance data from a satellite platform
- Multispectral reflectance data from a very high resolution drone-based platform

#### **Project Objectives**

Objective 1: Assess the utility of high-resolution color imagery and other remotely sensed data sources for wetland delineation

Objective 2: Assess the utility of the above data sources for stream corridor mapping and vegetation and tree stand characterization

Objective 3: Based on the outcomes of Objective 1, develop an automated script to identify wetlands from the above data sources

Objective 4: Create a user guide for the application developed in Objective 3

#### **INVESTIGATION**

#### **Objective 1:** Assess the Utility of High-Resolution Color Imagery and Other Remotely Sensed Data Sources for Wetland Delineation

#### Methods

The Iowa DOT obtained very high resolution (centimeter-level) imagery from TerraPlane, LLC, which used a drone platform to capture imagery of a project site in the Millrace Flats Wildlife Management Area (MFWMA) located north of Wapello, Iowa. Due to weather and logistical conditions, the full site's imagery was collected across several days.

Upon evaluation by the research team, it was determined that it was difficult to merge or standardize images that were collected under different ambient conditions. This makes that data source difficult to use in the development of algorithms that assess the imagery, because the images are not directly comparable from one flight mission to the next.

In the next phase of the project, then, the team focused on using remotely sensed data from a satellite platform, WorldView-3, which is a commercial earth observation satellite from DigitalGlobe with a 1.24 meter multispectral resolution. Suitable imagery (cloud-free, full coverage) was obtained for the Wapello study site, and a variety of spectral indices were created from the image.

LiDAR imagery was obtained from <u>https://acpfdata.gis.iastate.edu/ACPF/DEM/</u>. This version of the Iowa statewide LiDAR project data is hydrologically enforced, meaning, where culverts and below-ground surface waterways allow water to flow underneath roads or other surfaces, the LiDAR digital elevation models are altered to represent the effective elevation of the waterway rather than the surface above. This is important for studies like this one that involve the flow of water across the landscape. Several terrain indices were then generated from this elevation data.

"Ground truth" data in the form of a shapefile with the boundaries of delineated wetlands at the Wapello site were provided by the Iowa DOT. These boundaries were determined through the traditional methods currently used by the Iowa DOT. The ground truth data were segmented into training and validation data, models were built using the calibration subset, and evaluation metrics were assessed by comparing each model's output to the validation data.

Principal component analysis (PCA) was used to determine the most influential of the derived terrain and spectral indices. These indices were then used in four different machine learning techniques to create models to generate wetland delineation from the terrain and spectral indices: deep neural network (DNN), support vector machine (SVM), k-nearest neighbor (k-NN), and random forest (RF) classification.

A graphical overview of the model development procedure is shown in Figure 1.

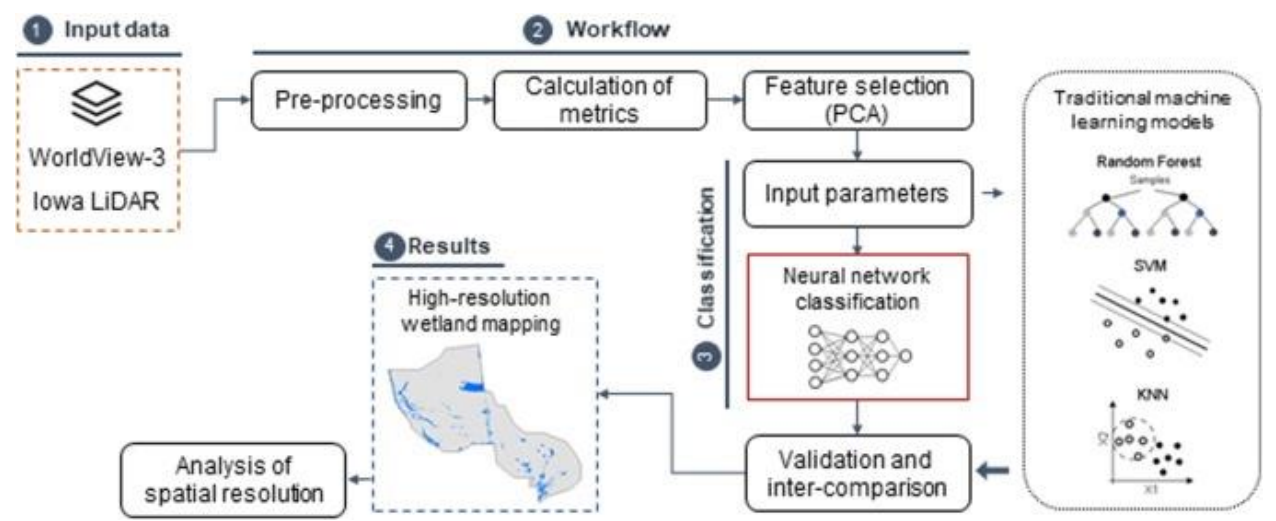

Martins et al. 2020, © 2020 The Authors. Published by Elsevier B.V., https://creativecommons.org/licenses/by/4.0/

#### Figure 1. Framework for wetland mapping

In this phase of the research, wetland identification focused on water-holding wetlands, either those with some open water surface or those with algal and vegetative coverage over standing water. It is important to note that this is only a subset of all wetlands because the ephemeral wetlands do not hold water at all times.

#### Results

All three methods were successful at identifying wetlands, with the DNN and RF approaches having a slightly higher accuracy rate than the other two (SVM and k-NN). Most discrepancies in wetland classification were in identifying the precise edges of the wetland area. An example of this type of edge misclassification is shown in Figure 2, while Figure 3 illustrates the misclassification rates of the four different methods.

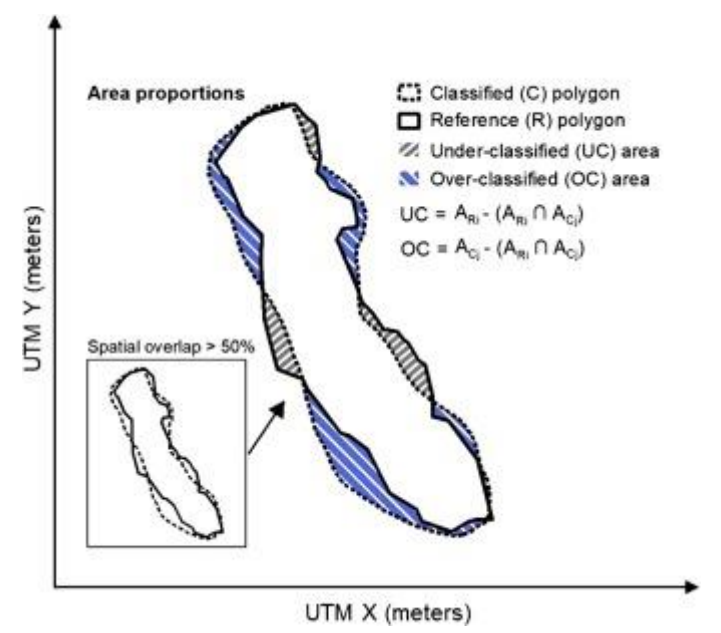

UTM = Universal Transverse Mercator, a coordinate system that divides the world into 60 north-south zones, each 6 degrees of longitude wide. UTM zones are numbered consecutively beginning with Zone 1, which includes the westernmost point of Alaska, and progress eastward to Zone 19, which includes Maine. Martins et al. 2020, © 2020 The Authors. Published by Elsevier B.V., <u>https://creativecommons.org/licenses/by/4.0/</u>

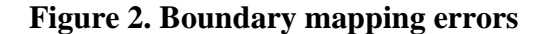

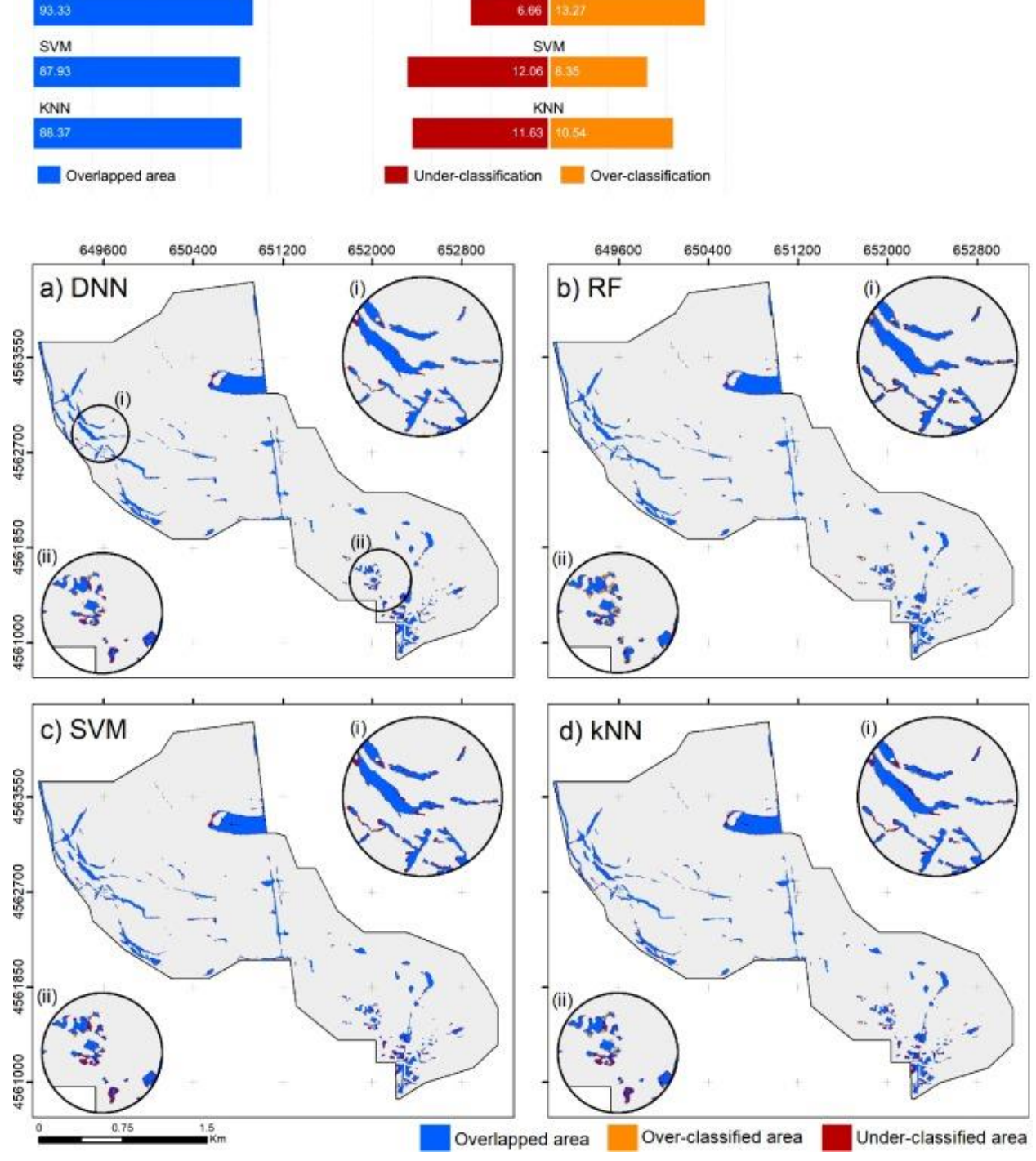

Misclassification (% of total area)

5

10

15

0

DNN 9.63

RF

10

5

15

Overlapped (% of total area)

50

75

25

0

DNN

RF

100

Martins et al. 2020, © 2020 The Authors. Published by Elsevier B.V., https://creativecommons.org/licenses/by/4.0/

Figure 3.Classification results of (a) deep neural network, (b) random forest, (c) support vector machine, and (d) k-nearest neighbor models

The bar graphs present the overlapped, under- and over-classified areas (%) for each method. Note that the sum of overlapped and under-classified areas is the total area of reference wetland mapping.

# **Objective 2:** Assess the Utility of the Above Data Sources for Stream Corridor Mapping and Vegetation and Tree Stand Characterization

#### Methods

Unlike the wetland investigation, the researchers did not have complete ground-truth data on stream corridors, vegetation coverage, and tree stand characteristics. For this reason, evaluation of the utility of the drone-based imagery data for these purposes was only qualitative. The team informally reviewed published literature on this subject and visually reviewed the imagery to judge the utility for mapping stream corridors, vegetation, and tree stands.

#### Results

In the team's assessment, because the drone-based imagery is highly variable from one data collection to the next, until such time as better normalizing procedures are available, these data are more useful in a qualitative way, augmenting standard data sources where areas of confusion exist. The drone data are highly detailed, but this can also complicate analysis because the computational burden of processing very high-resolution data is non-trivial.

Regarding stream corridor assessment, the utility of imagery data is highly variable, depending on the vegetation density along the streambanks and the time of year of the imagery (e.g., leaf-on versus leaf-off conditions). For stream corridor mapping, leaf-off conditions are preferable. However, for tree stand characteristics, leaf-on conditions are valuable. Thus, the objectives are somewhat in conflict with one another in terms of what season of imagery provides the most value. This drives up the potential cost and time lag if each project requires multiple dates of imagery, each of which requires advanced mission planning and suitable illumination conditions.

Nonetheless, this data source remains a potential value-add should technology advance to the point that imagery can be standardized from one collection date to the next.

# **Objective 3: Develop an Automated Script to Execute the Classification and Wetland Probability Procedure**

#### Methods

In Objective 1, the three machine learning techniques generated similar output with similar accuracy compared to the ground truth data at the Wapello site. For the purpose of building an automated procedure, the researchers selected the RF approach due to the straightforward

interpretation of how variables use the algorithm, and because it is easy to bundle into an ArcGIS-based toolbox.

Before moving forward with development and packaging of the final classification tool, the team did further testing of the RF model by expanding the evaluation to an additional three sites in addition to the Wapello site used in Objective 1. The final four sites used in model building and testing are shown in Figure 4, with site extents data given in Table 1.

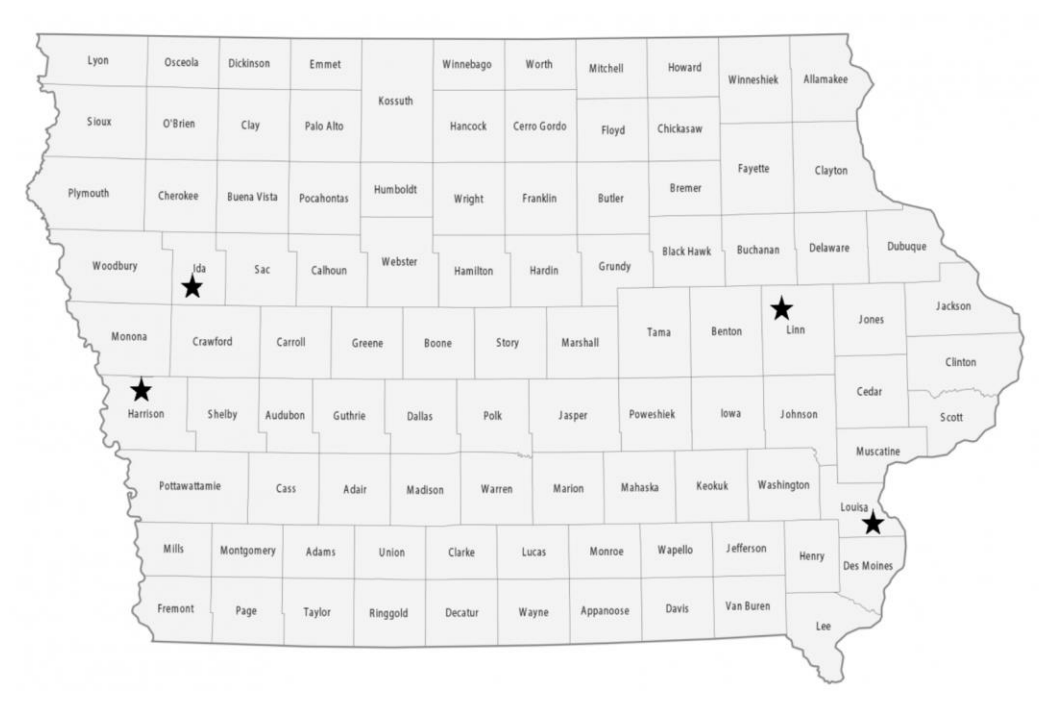

Figure 4. Wetland site locations used in development and testing

| County<br>Site | Total Study<br>Area (acres) | Total Wetland<br>Area (acres) | % Wetland<br>Coverage |
|----------------|-----------------------------|-------------------------------|-----------------------|
| Louisa         | 1,383.18                    | 618.77                        | 44.41%                |
| Ida            | 4,887.78                    | 1.24                          | 0.025%                |
| Hamilton       | 4,848.22                    | 441.78                        | 9.11%                 |
| Linn           | 5,117.51                    | 4.38                          | 0.086%                |

Table 1. Site and wetland area for each testing and development location

To replicate the RF-model build of Objective 1, including the new sites, additional spectral imagery was required. While investigating the availability of images from the WorldView-3 archives, the team determined that suitable imagery was not readily available for some locations. Past images sometimes included too much cloud cover or were taken during different seasons when the ground cover was not comparable to other images, among other reasons. Because of the nuances of obtaining just the right imagery, the researchers instead explored adding additional terrain-based metrics and doing more tuning of the RF model using only the LiDAR

digital elevation model. This data source has the advantage of being consistently available at no cost for the entire state, so it is a stable and readily available data source.

Additionally, in this phase of the research, the team added all "jurisdictional" wetland types as model outputs and not just those with long-term standing water. This would therefore include classifying any wetland covered under federal guidelines requiring preservation or mitigation.

Identification of important terrain indices was repeated using the importance index in Python's RF tool and the minimum depth approach in R's RF tool. Indices that are noisy or computationally expensive and that did not add to the accuracy of the final model were disregarded.

The final terrain indices were used in the development of the RF model using the scikit-learn package in the Python programming and automation environment. Model development also included tuning the parameters and settings of the model development. The final RF model was then packaged as an executable file and exported, allowing it to be run as an automated procedure within a geographic information system (GIS) environment. Specific details of the RF parameter settings are included in an MS thesis (Gerlitz 2022).

Finally, an ArcGIS Pro toolbox was created that automates the full procedure, from digital elevation model (DEM) terrain index extraction through RF model evaluation. The toolbox returns a shapefile with the estimated likelihood of wetland presence at a dense set of randomly selected locations throughout the user-identified study area. Use of the dense network of random points, rather than all of the pixels in the original DEM data, was determined to provide suitable guidance on wetland locations while minimizing the computational time to run.

Because the Iowa DOT will be using this as a first-pass classifier to identify high-priority areas for further investigation through traditional wetland mapping methods, determination of contiguous polygons and high-resolution boundaries was not necessary.

Evaluation of final model accuracy was based on how well the model's output matched the validation data, which was, as in Objective 1, a subset of the ground truth data of delineated wetlands at the study sites provided by the Iowa DOT as determined through their standard wetland determination methods.

#### Results

Five indices were used in the final model. They were topographic position index (TPI), topographic wetness index (TWI), terrain ruggedness index (TRI), slope, and fill. These were identified as the best indices to improve accuracy without causing the model to be computationally expensive. Some overlap exists in the information content of each of these metrics, but they each suggest different nuances of what makes a location likely to be a wetland.

TPI is a measure of the relative elevation of a particular location compared to its surroundings. This index has a negative value in depressional areas and positive values in hilltop areas. Because this index is sensitive to the scale of the neighborhood (how large of a region around the point of calculation should be considered as its surroundings), the researchers evaluated a range of neighborhood scales and shapes and determined a roughly 90-meter (295-ft) diameter circle was most suitable.

TWI uses slope and drainage area for a particular location to indicate the extent to which significant amounts of water would tend to pool at a location. A larger drainage area indicates more water likely to flow through the location, and a shallow slope indicates that water will be slow-moving.

TRI is a measure of landscape heterogeneity. A smaller TRI indicates a more homogeneous or level landscape, and a higher TRI indicates rougher landscapes.

Terrain slope affects the speed at which water will shed from an area. Depressional areas like wetlands are features with flat to shallow slopes.

Fill is a common GIS tool to identify closed depressions in the landscape. The researchers used the Fill function in ArcGIS Pro, which "fills in" closed depressions in the DEM, often for the later mapping purpose of evaluating water flow across the surface (as the presence of closed depressions will interfere with this routing). The research team then subtracted the filled DEM from the original DEM, which generates a data layer that is only those areas identified as closed depressions.

Flowcharts for the two-stage procedures developed that comprise the final tool are shown in Figure 5.

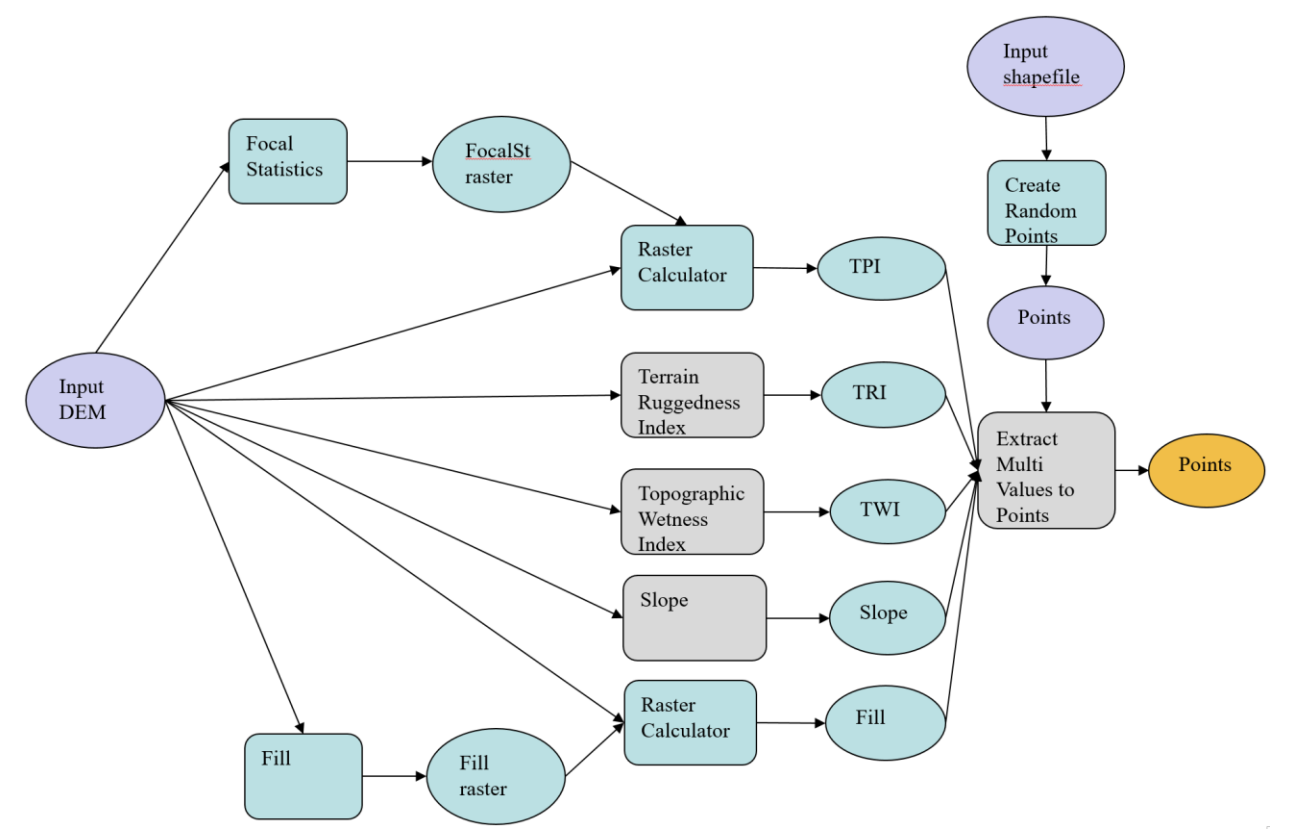

$$\label{eq:FocalSt} \begin{split} \text{FocalSt} = \text{Focal Statistics, TPI} = \text{topographic position index, TRI} = \text{terrain ruggedness index,} \\ \text{TWI} = \text{topographic wetness index} \end{split}$$

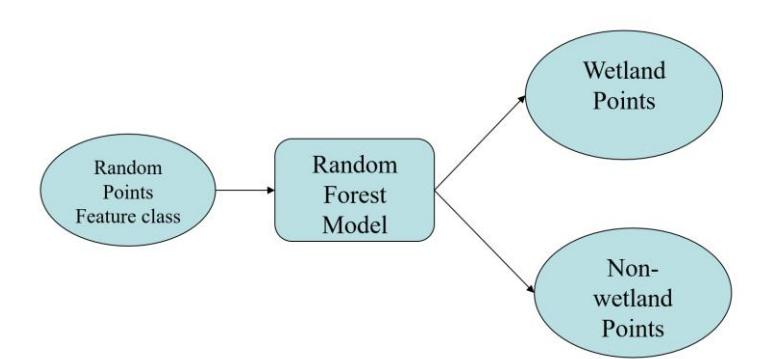

#### Figure 5. Flowchart of Index Extraction toolbox (top) and Random Forest toolbox (bottom)

Overall accuracy of the final RF model was roughly 75% when using a threshold where a probability of 60% or greater in wetland mapping was classified as a wetland. The final model had a tendency to over-identify wetlands (suggesting a wetland one where one does not exist). This type of error is preferable to under-identification of wetlands, because, as a first-pass screener, this tool should be more expansive rather than more limited. Areas that are overclassified as wetlands can be discarded in further detailed study, but areas that are never identified at all could be missed in further study.

A confusion matrix, which indicates the number of points correctly and incorrectly classified in the validation data compared to the ground truth data, is shown in Figure 6.

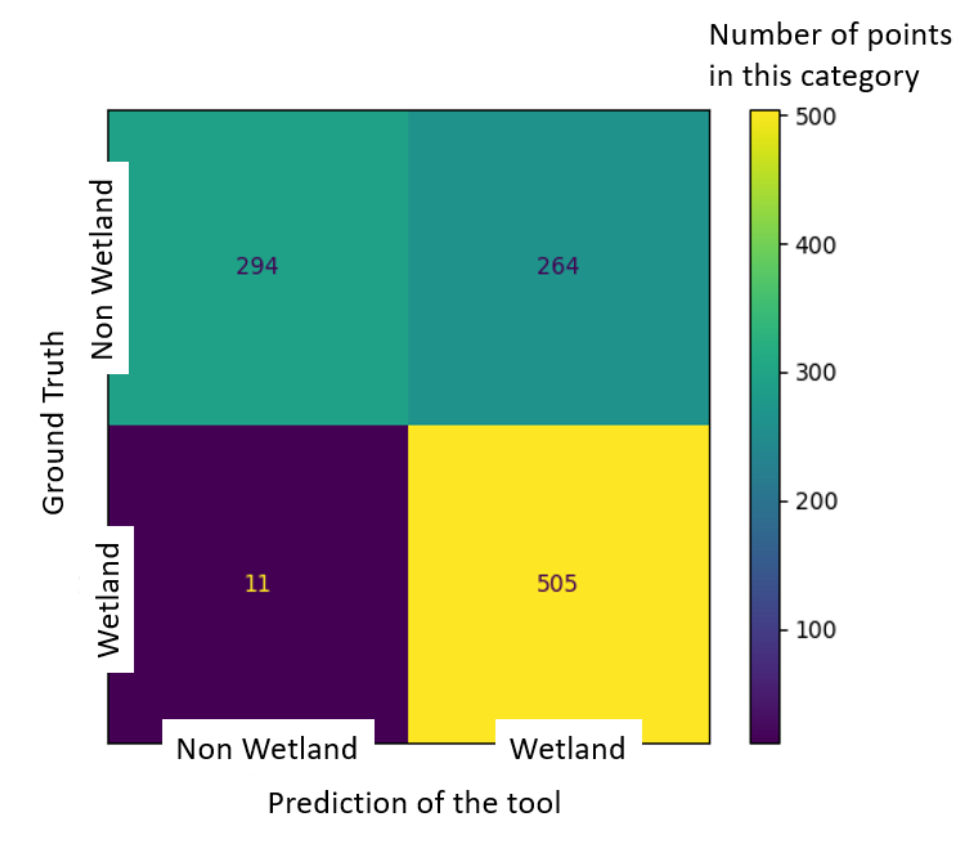

Figure 6. Confusion matrix comparing tool prediction to ground truth

The model correctly classified 97.8% of wetlands but included 4% of non-wetland areas as well. Many of the overclassified points were, as in Objective 1, located around the boundaries of the ground truth wetlands. Two examples of the results of the wetland classification are shown in Figure 7.

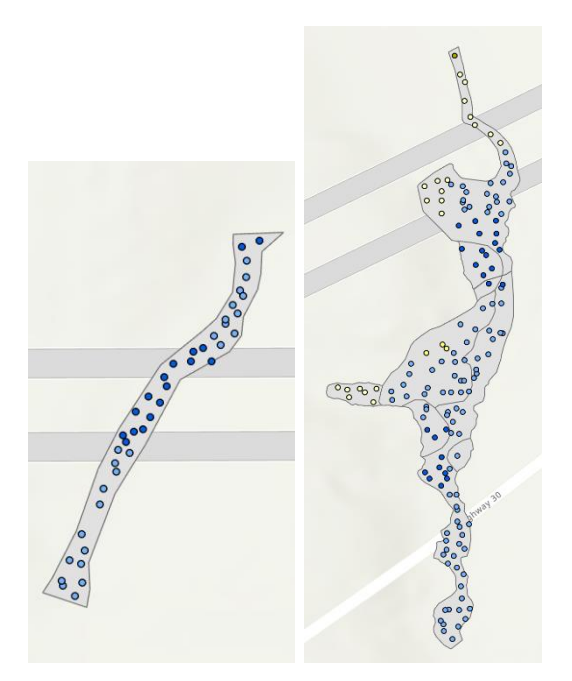

# Figure 7. Wetland point classification by the tool (dots) compared with the Iowa DOT ground truth data (polygons) for two delineated wetlands, both from the Linn County site

Note in the image on the right, yellow dots are areas with lower wetland probability, illustrating the model's lower confidence in identifying wetland boundaries.

#### **Objective 4: Create a User Guide**

Once the final tool was developed, the procedure was executed several times from start to finish, and the necessary steps were documented with guidance and additional instruction. Once a draft user guide was prepared, the researchers met with the wetland delineation expert on the technical advisory committee (TAC) and went through the procedure in real time together. This helped to identify where the instructions were incomplete or confusing, and the draft user guide was updated based on that feedback.

The user guide, which is included in the appendix, also provides full instructions for updating the model. This is an important capability given this tool was built using only four validation sites. As future wetland delineation projects conclude, their data can be used to improve the model over time.

#### CONCLUSIONS

An automated ArcGIS Pro tool that leverages Python and ArcGIS routines to identify potential jurisdictional wetlands based on data derived from LiDAR digital elevation models was developed. The procedure is a first-pass screening tool that will allow Iowa DOT wetland delineation staff to focus their attention on areas likely to be wetlands, rather than having to scrutinize an entire study area with the same level of attention. The underlying classification model currently over-identifies wetland areas, but much of the overidentification has to do with where exactly the boundaries are mapped.

#### Implementation Readiness

The final toolboxes and routines required to run the wetland classifying procedures are packaged into shareable toolboxes and have been provided and demonstrated to Iowa DOT staff.

#### Benefits

Using the automated procedure is expected to save time in wetland delineation by allowing staff to prioritize high-probability areas for further study.

#### REFERENCES

- Gerlitz, J. 2022. Wetland Mapping Using LiDAR and Random Forest Machine Learning. MS thesis. Agricultural and Biosystems Engineering, Iowa State University, Ames, Iowa. <u>https://dr.lib.iastate.edu/search?page=1&query=Gerlitz&spc.page=1&scope=&f.author=Gerlitz,%20J.,equals.</u>
- Martins, V. S., A. Kaleita, B. Gelder, G. W. Nagel, and D. A. Maciel. 2020. Deep Neural Network for Complex Wetland Mapping Using High-Resolution WorldView-3 and Airborne LiDAR Data. *International Journal of Applied Earth Observation and Geoinformation*, Vol. 93, No. 102215.

#### APPENDIX: WETLAND CLASSIFICATION TOOL USER GUIDE

This appendix provides the Wetland Classification Tool User Guide. It explains how to implement the Extract Indices Toolbox. Complete development documentation for the tool is available in the student's MS thesis (Gerlitz 2022),

#### **ArcGIS Pro Toolboxes**

- ArcHydro
- Spatial Analysis
- Image Analysis
- 3D
- Scikit-Learn\*
- Joblib\*

\* These need to be manually installed in a cloned environment. Directions for how to do this are here: <u>https://pro.arcgis.com/en/pro-app/2.8/arcpy/get-started/work-with-python-environments.htm</u> and <u>https://pro.arcgis.com/en/pro-app/2.8/arcpy/get-started/work-with-python-packages.htm</u>.

#### **Required Inputs**

- Digital Elevation Model for area of interest
- Wetland area of interest shapefile
- .joblib file provided

#### **Pre-Installation Instructions**

#### Creating a Project

- 1. Open ArcGIS Pro.
- 2. Click on Map under Blank Templates.

|                                                                                                    | ArcGIS Pro                                                                                                    | ? – Ø ×                                                                                                    |
|----------------------------------------------------------------------------------------------------|----------------------------------------------------------------------------------------------------|----------------------------------------------------------------------------------------------------|
| Arc <b>GIS</b> ® Pro                                                                                                    |                                                                                                    | ArcGIS Pro ×<br>Software update available                                                                                                    |
| Open                                                                                                    | New                                                                                                    | Learn noie                                                                                                    |
| Recent Projects Drywelands Duterphylagider_Projects(DOT_Wetlands,DOT_Wetlands, Duterphylagider_Projects(DOT_Wetlands,DOT_Wetlands, CWarrigerifict(Documents/ArcGIS)Projects(FinalTesting) FinalTesting_new Cuterphylagidit2(Documents/ArcGIS)Projects(FinalTesting | Blank Lemplates       Gibbs       Link         Windows       Gibbs       Link         Windows       Stark without a template       Link         Windows       Stark without a template       Link         Recent Templates       Vour recent templates will appear here. | Resources         Wars       Guis       Len       Er         Wars       Guis       Len       Er         Wars       Guis       Len       Er         Wars       Guis       Len       Er         Wars       Er       Guis       Er         Wars       Er       Guis       Er         Wars       Er       Guis       Er         Versonnen       Er       Er       Er         Comments       Er       Er       Er         Comments       Er       Er       Er         Comments       Er       Er       Er         Comments       Er       Er       Er         Comments       Er       Er       Er         Comments       Er       Er       Er         Comments       Er       Er       Er         Comments       Er       Er       Er         Comments       Er       Er       Er         Comments       Er       Er       Er         Comments       Er       Er       Er         Comments       Er       Er       Er         Comments       Er <t< th=""></t<> |
| Dpen another project                                                                                                    | Select another project template                                                                                                    |                                                                                                    |

3. The Create a New Project box pops up. If the default folder is where the new project should be created, replace the name with the title of this new project; otherwise, click on the folder icon to explore other locations.

| Create   | a New Project                                     |       | ^        |
|----------|---------------------------------------------------|-------|----------|
| Name     | MyProject3                                        |       |          |
| Location | C:\Users\jgerlitz\Documents\ArcGIS\Projects       |       | <b>2</b> |
|          | $\checkmark$ Create a new folder for this project |       |          |
|          |                                                   | OK Ca | incel    |

4. The New Project Location box pops up. You can navigate to your desired folder location.

| New Project Location  |                      | <i>а</i> н в              | ×        |
|-----------------------|----------------------|---------------------------|----------|
| € → ♠ I Computer ► H  | HD1 (J:) 🕨 DOTbase 🕨 | ▼ <sup>(1)</sup> = Search | . م      |
| Organize ▼ New Item ▼ |                      | •                         |          |
| 🛱 Project             | Name                 | Туре                      | Date M   |
| 🔺 [ Computer          | 🧮 Data               | Folder                    | 10/19/20 |
| 🕴 📌 Quick access      | 🧮 mygeodata          | Folder                    | 10/12/20 |
| 👂 💄 This PC           | Photos               | Folder                    | 6/26/20  |
| Þ 🛯 瀺 Gerlitz, Jade C |                      |                           |          |
| 🖻 🐂 Libraries         |                      |                           |          |
| 学 Network             | _                    |                           |          |
| ▷ 🥪 HD1 (J:)          |                      |                           |          |
|                       |                      |                           |          |
|                       | <                    |                           | >        |
| Name                  | Data                 | Folders                   | •        |
|                       |                      | ОК                        | Cancel   |

5. Click on the folder and click on OK. If you rename your project, name it something other than the folder name; otherwise, it will not create a project. Make sure the Create a new folder for this project box is checked. A new project will auto-populate on the screen.

| Create   | a New Project                                     | ×         |
|----------|---------------------------------------------------|-----------|
| Name     | MyProject3                                        |           |
| Location | J:\DOTbase\Data                                   | <b></b>   |
|          | $\checkmark$ Create a new folder for this project |           |
|          |                                                   | OK Cancel |

6. Next, locate and cut or copy your downloaded ArcGIS toolbox. It should be in your Downloads folder.

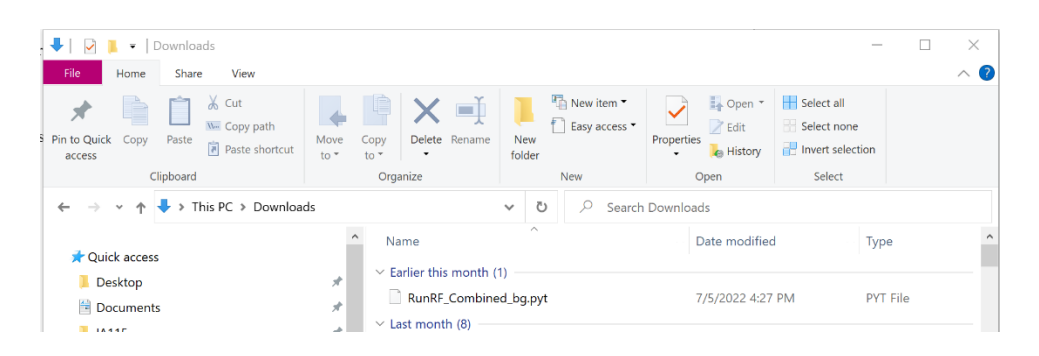

7. Open your project folder.

| 📕   🔽 📕 🔻   MyProject3                            |                          |            |                                                                                                    | - 🗆 ×               |
|---------------------------------------------------|--------------------------|------------|----------------------------------------------------------------------------------------------------|---------------------|
| File Home Share View                              |                          |            |                                                                                                    | ~ 🕐                 |
| Pin to Quick<br>access<br>Copy Paste<br>Clipboard | e Copy<br>to<br>Organize | New item • | Properties<br>General Mathematical Mathematica | tion                |
| ← → × ↑ 📜 > HD1 (J:) > DOTbase > Da               | ata ≽ MyProject3         | ✓ ט Search | MyProject3                                                                                                    |                     |
| 🗢 This PC                                         | ^ Name                   | ^          | Date modified                                                                                                    | Туре                |
| 🧊 3D Objects                                      | ImportLog                |            | 7/26/2022 8:38 AM                                                                                                    | File folder         |
| Desktop                                           | Index                    |            | 7/26/2022 8:38 AM                                                                                                    | File folder         |
| Documents                                         | MyProject3.gdb           |            | 7/26/2022 8:39 AM                                                                                                    | File folder         |
| Downloads                                         | MyProject3               |            | 7/26/2022 8:38 AM                                                                                                    | ArcGIS Project File |
| Music                                             | MyProject3.tbx           |            | 7/26/2022 8:38 AM                                                                                                    | TBX File            |
| Pictures                                          |                          |            |                                                                                                    |                     |
| Videos                                            |                          |            |                                                                                                    |                     |
|                                                   |                          |            |                                                                                                    |                     |
|                                                   |                          |            |                                                                                                    |                     |
|                                                   |                          |            |                                                                                                    |                     |
| 🥪 jgerlitz (\\my.files.iastate.edu\Users) (U:)    |                          |            |                                                                                                    |                     |
| 🛶 HD1 (J:)                                        |                          |            |                                                                                                    |                     |
| DOT                                               |                          |            |                                                                                                    |                     |
| DOTbase                                           |                          |            |                                                                                                    |                     |
| Intwork                                           |                          |            |                                                                                                    |                     |
| E la sec                                          | v <                      |            |                                                                                                    | >                   |
| 5 items                                           |                          |            |                                                                                                    |                     |

8. Paste the downloaded file directly into your folder.

| Image: Project 3       File       Home       Share       View |                                      |                                              |                                |                                                         | - □ ×              |
|---------------------------------------------------------------|--------------------------------------|----------------------------------------------|--------------------------------|---------------------------------------------------------|--------------------|
| ★ Cut     ★ Cut     ★ Cut     ★ Copy     Access     Clipboard | ut Move Copy<br>to* Copy<br>Organize | New item •                                   | Properties<br>• Open<br>• Open | Select all<br>Select none<br>Invert selection<br>Select | 1                  |
| ← → ∽ ↑ 📕 > HD1 (J:) > DOTE                                   | oase > Data > MyProject3             | ע גע אין אין אין אין אין אין אין אין אין אין | n MyProject3                   |                                                         |                    |
| This DC                                                       | ^ Name                               | ^                                            | Date modified                  | т в                                                     | ype                |
| 3D Objects                                                    | backups                              |                                              | 7/26/2022 8-5                  | 3 AM F                                                  | ile folder         |
|                                                               | ImportLog                            |                                              | 7/26/2022 8:3                  | 8 AM F                                                  | ile folder         |
| Desktop                                                       | Index                                |                                              | 7/26/2022 8:3                  | 8 AM F                                                  | ile folder         |
| Documents                                                     | MyProject3.gdl                       | D                                            | 7/26/2022 8:3                  | 9 AM F                                                  | ile folder         |
| Downloads                                                     | MyProject3                           |                                              | 7/26/2022 8:3                  | 8 AM A                                                  | rcGIS Project File |
| Music                                                         | MyProject3.tbx                       |                                              | 7/26/2022 8:3                  | 8 AM T                                                  | BX File            |
| Pictures                                                      | RunRF_Combin                         | ied_bg.pyt                                   | 7/5/2022 4:27                  | PM P                                                    | YT File            |
| Videos 🛛                                                      |                                      |                                              |                                |                                                         |                    |
| CS (C:)                                                       |                                      |                                              |                                |                                                         |                    |
| DATA (D:)                                                     |                                      |                                              |                                |                                                         |                    |
| 🛶 HD1 (J:)                                                    |                                      |                                              |                                |                                                         |                    |
| 🛫 jgerlitz (\\my.files.iastate.edu\User                       | rs) (U:)                             |                                              |                                |                                                         |                    |
| 🛶 HD1 (J:)                                                    |                                      |                                              |                                |                                                         |                    |
| DOT                                                           |                                      |                                              |                                |                                                         |                    |
| DOTbase                                                       |                                      |                                              |                                |                                                         |                    |
| Network                                                       |                                      |                                              |                                |                                                         |                    |
|                                                               | ~ <                                  |                                              |                                |                                                         |                    |

Download ArcHydro from <a href="http://downloads.esri.com/archydro/ArcHydro/Setup/">http://downloads.esri.com/archydro/ArcHydro/Setup/</a>

1. Click on Pro for ArcGIS Pro installation.

| $\leftarrow \rightarrow$ ( | 2        | Not secure   do | ownloads.esri.com/archydro/ArcHydro/Setup/ |
|----------------------------|----------|-----------------|--------------------------------------------|
| yellow                     | v.esr    | i.com -         | /archydro/ArcHydro/Setup/                  |
| [To Parent                 | Director | у.].            |                                            |
| 7/21/2014                  | 3:53 PM  | <dir></dir>     | 10.0                                       |
| 3/11/2020                  | 3:53 PM  | <dir></dir>     | 10.1                                       |
| 8/30/2019                  | 4:20 PM  | <dir></dir>     | <u>10.2.x</u>                              |
| 3/11/2020                  | 3:54 PM  | <dir></dir>     | <u>10.3</u>                                |
| 3/11/2020                  | 3:54 PM  | <dir></dir>     | <u>10.4</u>                                |
| 10/5/2021                  | 2:31 PM  | <dir></dir>     | 10.5                                       |
| 10/5/2021                  | 2:38 PM  | <dir></dir>     | <u>10.6</u>                                |
| 3/30/2022                  | 4:30 PM  | <dir></dir>     | <u>10.7</u>                                |
| 3/30/2022                  | 4:20 PM  | <dir></dir>     | <u>10.8</u>                                |
| 7/21/2014                  | 3:54 PM  | <dir></dir>     | <u>9.3_9.3.1</u>                           |
| 6/23/2022                  | 1:58 PM  | <dir></dir>     | Pro                                        |

2. If your ArcGIS Pro is up to date (Version 2.9), use any of the versions 2.9.3 or above. If your ArcGIS Pro is not up to date, choose a version of ArcHydro that most corresponds with your ArcGIS Pro version.

← → C ▲ Not secure | downloads.esri.com/archydro/ArcHydro/Setup/Pro/

# yellow.esri.com - /archydro/ArcHydro/Setup/Pro/

| [To Parent         | Direct | tory] |              |                           |
|--------------------|--------|-------|--------------|---------------------------|
| 1/12/2021          | 5.16   | DM    | <i>c</i> din | 2 6 20                    |
| 2/25/2021          | 0.03   | AM    | vdir.        | 2 7 12                    |
| 2/25/2021          | 12.07  | PM    | (dir)        | $\frac{2.7.12}{2.7.14}$   |
| 3/25/2021          | 4.27   | PM    | (dir)        | 2 7 19                    |
| 4/13/2021          | 8:17   | AM    | <dir></dir>  | 2.7.22                    |
| 6/1/2021           | 11:49  | PM    | <dir></dir>  | 2.7.33                    |
| 6/3/2021           | 9:19   | AM    | <dir></dir>  | 2.7.34                    |
| 7/14/2021          | 12:02  | PM    | <dir></dir>  | 2.7.37                    |
| 8/3/2021           | 1:43   | PM    | <dir></dir>  | 2.8.1                     |
| 9/16/2021          | 5:03   | PM    | <dir></dir>  | 2.8.13                    |
| 10/13/2021         | 3:51   | PM    | <dir></dir>  | 2.8.17                    |
| 12/30/2021         | 12:29  | PM    | <dir></dir>  | 2.9.10                    |
| 1/25/2022          | 12:47  | PM    | <dir></dir>  | 2.9.13                    |
| 2/6/2022           | 8:05   | PM    | <dir></dir>  | 2.9.14                    |
| 3/7/2022           | 4:28   | PM    | <dir></dir>  | 2.9.23                    |
| 3/15/2022          | 9:20   | AM    | <dir></dir>  | 2.9.24                    |
| 3/30/2022          | 4:41   | PM    | <dir></dir>  | 2.9.25                    |
| 4/18/2022          | 12:24  | PM    | <dir></dir>  | 2.9.27                    |
| -5/10/2022         | 2:22   | PM    | <dir></dir>  | 2.9.30                    |
| - 5/27/2022        | 11:36  | AM    | <dir></dir>  | 2.9.36                    |
| - 5/31/2022        | 1:01   | PM    | <dir></dir>  | 2.9.37                    |
| <b>—</b> 6/15/2022 | 8:09   | AM    | <dir></dir>  | 2.9.38                    |
| - 6/23/2022        | 1:58   | PM    | <dir></dir>  | 2.9.39                    |
| 12/17/2021         | 12:08  | PM    | <dir></dir>  | 2.9.8                     |
| 12/22/2021         | 10:12  | AM    | <dir></dir>  | 2.9.9                     |
| 1/27/2020          | 5:27   | PM    | <dir></dir>  | ArcHydroPro2.0.152        |
| 3/5/2020           | 3:20   | PM    | <dir></dir>  | ArcHydroPro2.0.165_signed |
| 5/13/2020          | 4:51   | PM    | <dir></dir>  | ArcHydroPro2.0.187        |
| 7/24/2020          | 10:25  | AM    | <dir></dir>  | ArcHydroPro2.0.194        |
| 9/2/2020           | 4:23   | PM    | <dir></dir>  | ArcHydroPro2.0.211        |
| 9/15/2020          | 3:59   | PM    | <dir></dir>  | ArcHydroPro2.0.215        |
| 10/26/2020         | 11:23  | AM    | <dir></dir>  | ArcHydroPro2.0.221_signed |
| 12/29/2020         | 3:37   | PM    | <dir></dir>  | ArcHydroPro2.6.22         |
| 1/12/2021          | 9:43   | AM    | <dir></dir>  | ArcHydroPro2.6.27         |

3. Choose the top option for download. The download should automatically begin and install on your machine automatically.

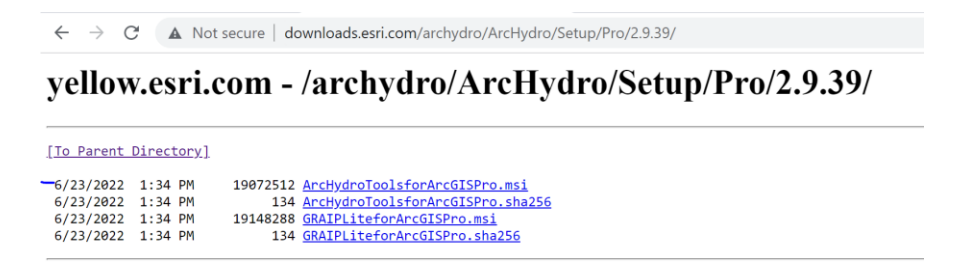

4. ArcHydro can be found on the top ribbon in your project. Open the project file to verify.

| 😫 🖻 🛱   | ڪ <b>- ب</b> ا | <b>* ₹</b> |          |      |      |         |       | Μ         |
|---------|----------------|------------|----------|------|------|---------|-------|-----------|
| Project | Мар            | Insert     | Analysis | View | Edit | Imagery | Share | Arc Hydro |

#### Download Digital Elevation Model (DEM) for the Study Area

**Note:** There are multiple locations where DEMs can be downloaded. Two of those locations are discussed here.

#### Option 1

1. Go to <u>https://www.iowadnr.gov/environmental-protection/air-quality/modeling/dispersion-modeling/elevation-data</u> and click on the county where your area of interest is located.

| → C ( iowadnr.gov/environmental-protection                                       | on/air-quality/modeling/di                                             | spersion-modeling/                                            | elevation-data                                                                                                    |                                                                                | ie 🖈 🛛 😩 🔍                                                           |
|----------------------------------------------------------------------------------|------------------------------------------------------------------------|---------------------------------------------------------------|----------------------------------------------------------------------------------------------------|--------------------------------------------------------------------------------|----------------------------------------------------------------------|
| owa.gov) 🤇 Services 🏛 Agencies 😤 Soc                                             | ial                                                                    |                                                               |                                                                                                    |                                                                                | c                                                                    |
| IOWA DEPA<br>NATURAL P                                                           | RTMENT OF                                                              |                                                               | DNR Online Services   Subscribe to Email Updates<br>Iowa Outdoors Magazine   News   Events   Contact Us<br>ENHINCED EF Google Q |                                                                                |                                                                      |
| HOME HUNTING FISHING                                                             |                                                                        |                                                               |                                                                                                    | ENVIRONMENTAL PROTECTION                                                       | ABOUT DNR                                                            |
| ELEVATION DATA                                                                   |                                                                        |                                                               | ITAL PROTECTION > AI                                                                                                    | R QUALITY > MODELING > DISPERS                                                 | SION MODELING > ELEVATION DATA                                       |
| ► Air Quality                                                                    | Elevation Data                                                         |                                                               |                                                                                                    |                                                                                |                                                                      |
| > Air Pollutants<br>> Air Quality Fees                                           | The data on this page<br>GeoTIFF format, and a<br>obtained from the US | are County-sized e<br>are compatible with<br>GS National Map. | elevation files from the<br>h AERMAP version 090                                                                                | National Elevation Dataset (NED) fo<br>40 or newer. All files are 1 arc-second | r the state of Iowa. The files are in<br>d resolution. The data were |
| > Air Quality Index (AQI)                                                        | Adair 📖                                                                |                                                               | Davis 🚥                                                                                                    | Jefferson 📖                                                                    | Pocahontas 🚥                                                         |
| > Air Toxics - NESHAP                                                            | Adams 🚥                                                                |                                                               | Decatur                                                                                                    | Johnson 🚥                                                                      | Polk                                                                 |
| > Animal Feeding Operations<br>> Asbestos/Training Fires                         | Allamakee 📼                                                            | 2                                                             | Delaware                                                                                                    | Jones 📼                                                                        | Pottawattamie                                                        |
| > Availability Of Air Resources                                                  | Appanoose                                                              |                                                               | Des Moines 🚥                                                                                                    | Keokuk 🚥                                                                       | Poweshiek                                                            |
| > Compliance                                                                     | Audubon 📼                                                              |                                                               | Dickinson 📟                                                                                                    | Kossuth 🚥                                                                      | Ringgold 📼                                                           |
| > DERA Grants                                                                    | Benton 🚥                                                               |                                                               | Dubuque 🚥                                                                                                    | Lee                                                                            | Sac mm                                                               |
| > EAirServices                                                                   | Black Hawk                                                             |                                                               | Emmet 🚥                                                                                                    | Linn 🚥                                                                         | Scott 📼                                                              |
| > Emissions Inventory                                                            | Boone 🚥                                                                |                                                               | Fayette 🚥                                                                                                    | Louisa 🚥                                                                       | Shelby 🚥                                                             |
| > Greenhouse Gas Emissions                                                       | Bremer                                                                 |                                                               | Floyd ====                                                                                                    | Lucas 🚥                                                                        | Sioux 🚥                                                              |
| <ul> <li>&gt; Implementation Plans</li> <li>&gt; In Your Neighborhood</li> </ul> | Buchanan 🚥                                                             | 1                                                             | Franklin 🚥                                                                                                    | Lyon 🚥                                                                         | Story ====                                                           |

- 2. A .zip file will begin to download once the county has been selected.
- 3. Extract to your desired folder location. (This is how it looks using WinRAR). The best place to extract the files to is your project folder.

| General Advanced                                                                                                  |                                                                                     |
|----------------------------------------------------------------------------------------------------|-------------------------------------------------------------------------------------|
| Destination path (will be created if does not exist)<br>J:\DOTbase\Data\MyProject3                                | Display<br>V New folder                                                             |
| Update mode<br>Extract and replace files<br>Extract and update files<br>Fresh existing files only                 | ● ↓ IA_National_Lidar ^<br>↓ info<br>● ↓ Landsat<br>● ManualClass                   |
| Overwrite mode<br>Ask before overwrite<br>Overwrite without prompt<br>Skip existing files<br>Rename automatically | MyProject3<br>backups<br>ImportLog<br>Index<br>MyProject3.gdb<br>Index<br>Planet    |
| Miscellaneous  Extract archives to subfolders  Keep broken files Display files in Explorer  Save settings         | RapidEye     StudyLimits     StudyLimits     USA     USGS_station     VANT     VANT |
|                                                                                                    | OK Cancel Help                                                                      |

4. Verify it is in the correct location.

| 📕   🛃 💻 💌   MyProject3                         |                                                                                                    |                    | – 🗆 ×                |
|------------------------------------------------|----------------------------------------------------------------------------------------------------|--------------------|----------------------|
| File Home Share View                           |                                                                                                    |                    | ~ 🕗                  |
| Pin to Quick Copy Paste<br>access Clipboard    | Copy<br>Corganize Corganize | Properties         | l<br>Jone<br>Jection |
| ← → ∽ ↑ 🖡 ~ HD1 (J:) > DOTbase > Da            | ta > MyProject3 			 🗸 🖉 🔎 Search                                                                                                    | MyProject3         |                      |
| 🧢 This PC                                      | ^ Name                                                                                                    | Date modified      | Туре                 |
| 🧊 3D Objects                                   | 📜 .backups                                                                                                    | 7/26/2022 9:13 AM  | File folder          |
| Desktop                                        | ImportLog                                                                                                    | 7/26/2022 8:38 AM  | File folder          |
| Documents                                      | 📕 Index                                                                                                    | 7/26/2022 8:38 AM  | File folder          |
| Downloads                                      | MyProject3.gdb                                                                                                    | 7/26/2022 8:39 AM  | File folder          |
| Music                                          | OEM_3m_1_57                                                                                                    | 11/2/2010 5:14 PM  | Chrome HTML Docu     |
| Pictures                                       | DEM_3m_1_57                                                                                                    | 9/29/2010 12:00 PM | Disc Image File      |
| Videos                                         | DEM_3m_I_57.img.vat.dbf                                                                                                    | 9/29/2010 12:00 PM | DBF File             |
|                                                | DEM_3m_I_57.img                                                                                                    | 10/25/2010 3:36 PM | XML Document         |
|                                                | MyProject3                                                                                                    | 7/26/2022 8·38 AM  | ArcGIS Project File  |
| DAIA (D:)                                      | MyProject3.tbx                                                                                                    | 7/26/2022 8:38 AM  | TBX File             |
| - HD1 (J:)                                     | RunRF_Combined_bg.pyt                                                                                                    | 7/5/2022 4:27 PM   | PYT File             |
| 🛫 jgerlitz (\\my.files.iastate.edu\Users) (U:) |                                                                                                    |                    |                      |
| 🥪 HD1 (J:)                                     |                                                                                                    |                    |                      |
| 📜 DOT                                          |                                                                                                    |                    |                      |
| DOTbase                                        |                                                                                                    |                    |                      |
| Network                                        |                                                                                                    |                    |                      |

Option 2

1. Go to https://www.gis.iastate.edu/acpf and click on Download DEM Data.

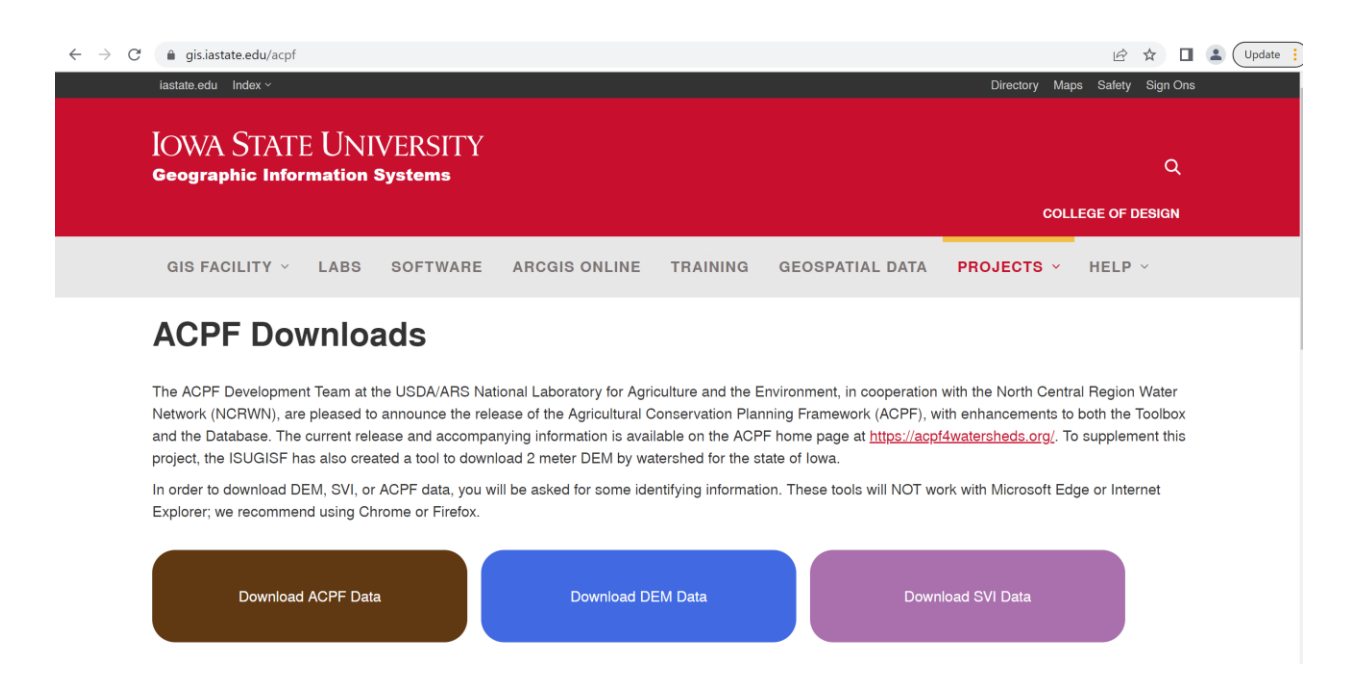

2. Follow the directions on the right side of the screen to download the DEM data provided.

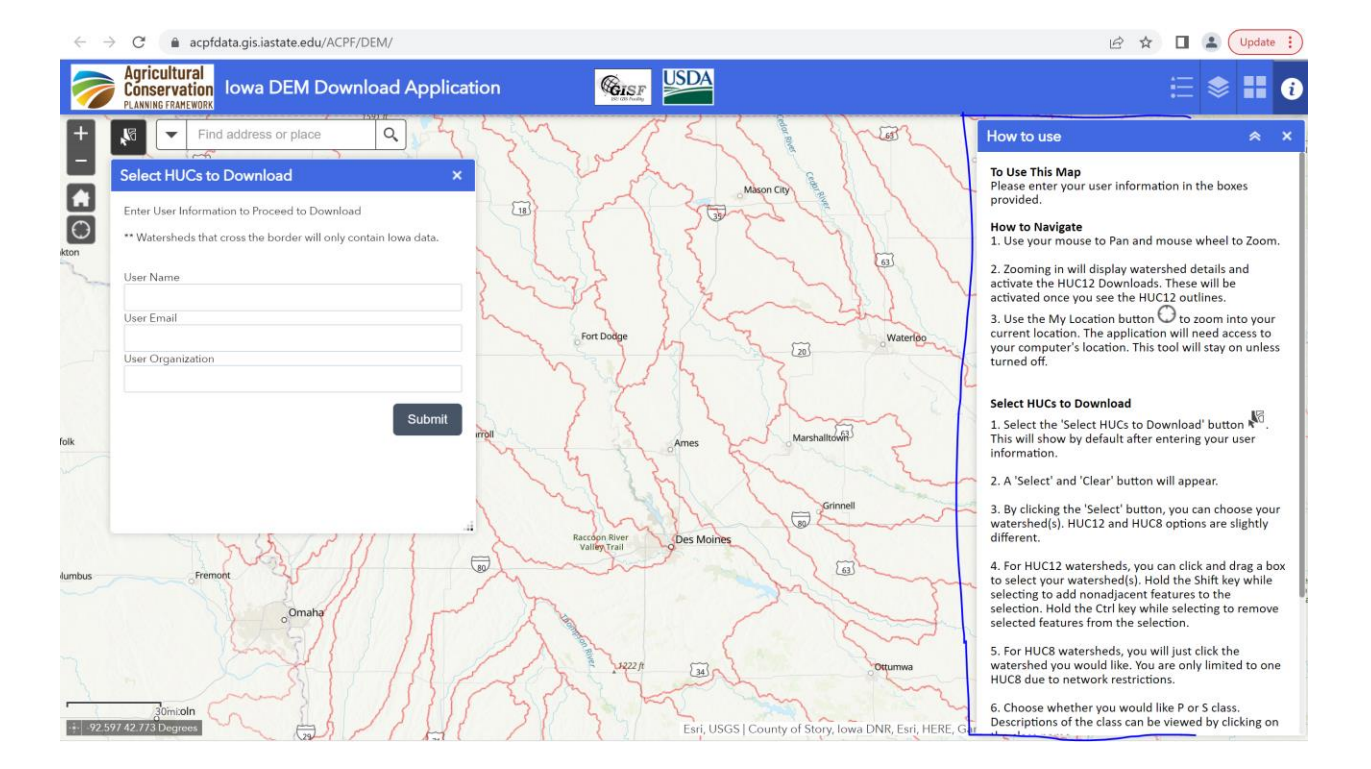

#### **Geoprocessing Instructions**

1. Navigate to the Catalog tab and find the Toolboxes drop down.

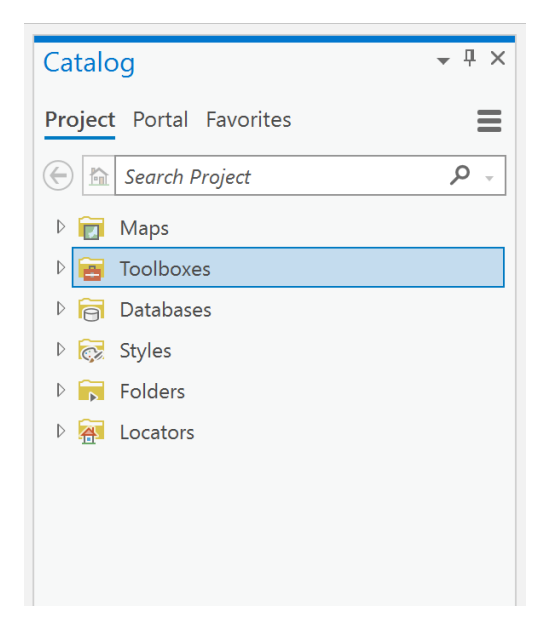

2. When Creating a Project in the previous Pre-Installation Instructions, you should have copied and pasted the provided toolbox into your project folder. When you click the Toolbox drop down, you should be able to see it there.

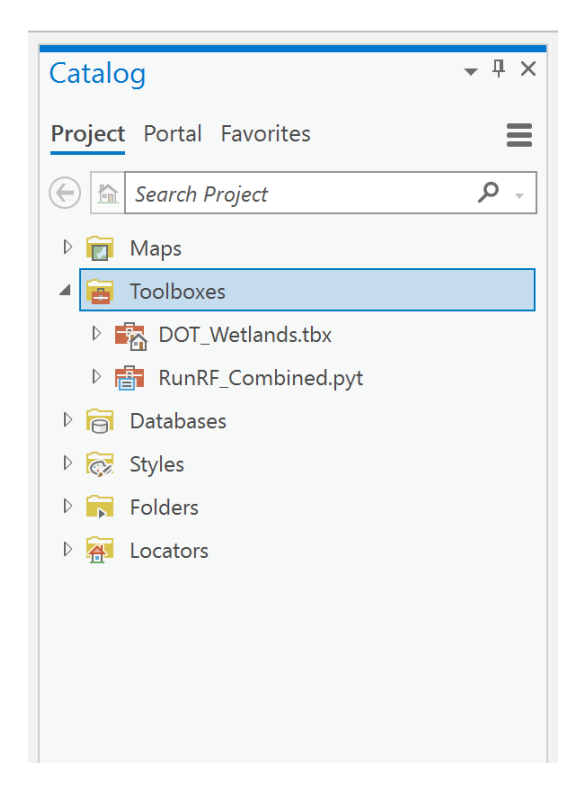

3. Double click to open. It should appear as below. Each input is required for the tool to work.

| Geoprocessing                           | • Ț ×    |
|-----------------------------------------|----------|
| 🔄 RandomForest Tool                     | $\oplus$ |
| Parameters Environments                 | ?        |
| * Output Directory                      |          |
| * Area of Interest Feature Class        | • 🕋      |
| * Feature Class Name Wetland Points     |          |
| * Feature Class Name Non-Wetland Points |          |
| * Final Indices Data Name               |          |
| * Input DEM file                        | •        |
|                                         |          |
|                                         |          |

- The first input labeled Output Directory is a file folder where you would like the final output to exist.
- The Area of Interest Feature Class is a shapefile created by the user containing the area that is to be explored for wetland identification.
- Feature Class Name Wetland Points is the final output name for the wetland points identified.
- Feature Class Name Non-Wetland Points is the final output name for the non-wetland points identified.
- Final Indices Data Name is the final output name for the feature class of points with the indices that will be extracted for wetland identification.
- Input DEM file is the DEM covering the area of interest. This was downloaded above under Download Digital Elevation Model (DEM) for the Study Area.
- 4. Once everything is input, it should look like the following.

| Geoprocessing                         | • џ ×    |
|---------------------------------------|----------|
| E RandomForest Tool                   | $\oplus$ |
| Parameters Environments               | ?        |
| Output Directory                      |          |
| Test                                  |          |
| Area of Interest Feature Class        |          |
| linn_shape                            | - 🧀      |
| Feature Class Name Wetland Points     |          |
| wetland_test_38                       |          |
| Feature Class Name Non-Wetland Points | ;        |
| nonwet_test_38                        |          |
| Final Indices Data Name               |          |
| test_38                               |          |
| Input DEM file                        |          |
| ef2m070802060403.tif                  | - 🧀      |
|                                       |          |
|                                       |          |
|                                       |          |
|                                       |          |

**Note:** Each name needs to be unique for each run. The tool will not run if it identifies a non-unique feature class name.

#### THE INSTITUTE FOR TRANSPORTATION IS THE FOCAL POINT FOR TRANSPORTATION AT IOWA STATE UNIVERSITY.

**InTrans** centers and programs perform transportation research and provide technology transfer services for government agencies and private companies;

**InTrans** contributes to Iowa State University and the College of Engineering's educational programs for transportation students and provides K–12 outreach; and

**InTrans** conducts local, regional, and national transportation services and continuing education programs.

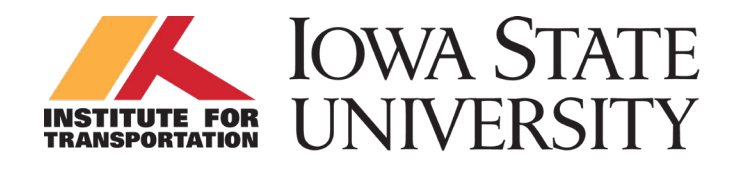

Visit InTrans.iastate.edu for color pdfs of this and other research reports.